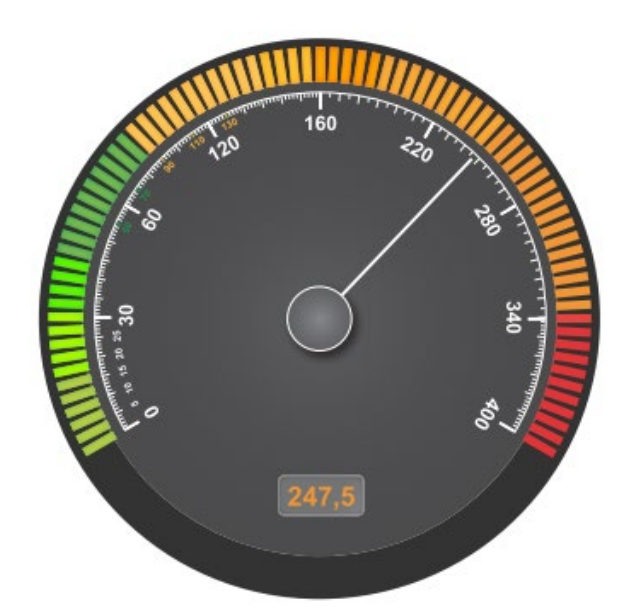

# emWin for RX QEスタートアップ・設定ガイド

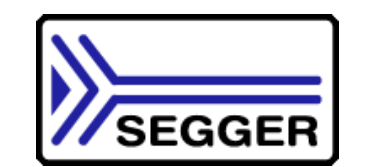

Using "QE for Display [RX]" RX65N Envision 評価ボード用

更新日:2024年6月

**Constant Service Service Servic** 

Embedded Software / Hardware Solutions

試作から量産ツールまで

#### 「emWin for RX」について

RXグループMCUに対応するSEGGER社製「emWin for RX」 GUIソフトウェアは、 RXマイコングループ(RXv1、RXv2、RXv3)システム環境で無償で商用利用し、開発することが可能です。 1999年から販売しており、emWinはワールドワイドで産業制御、スマートホーム・省エネ対応IoT機器、テレコム、自動 車産業、家電、医療器械等、航空電子機器様々なアプリケーションで使用されています。 emWin GUIはRXマイコンデバイスの内蔵RAMだけで使用出来ますので、外付けRAMが不要です。emWin GUIは使用中の OS(RX用embOS、µITRON等)で対応可、OS無しも使用可能です。

ロイヤリティー費用、量産制限等は有りません。

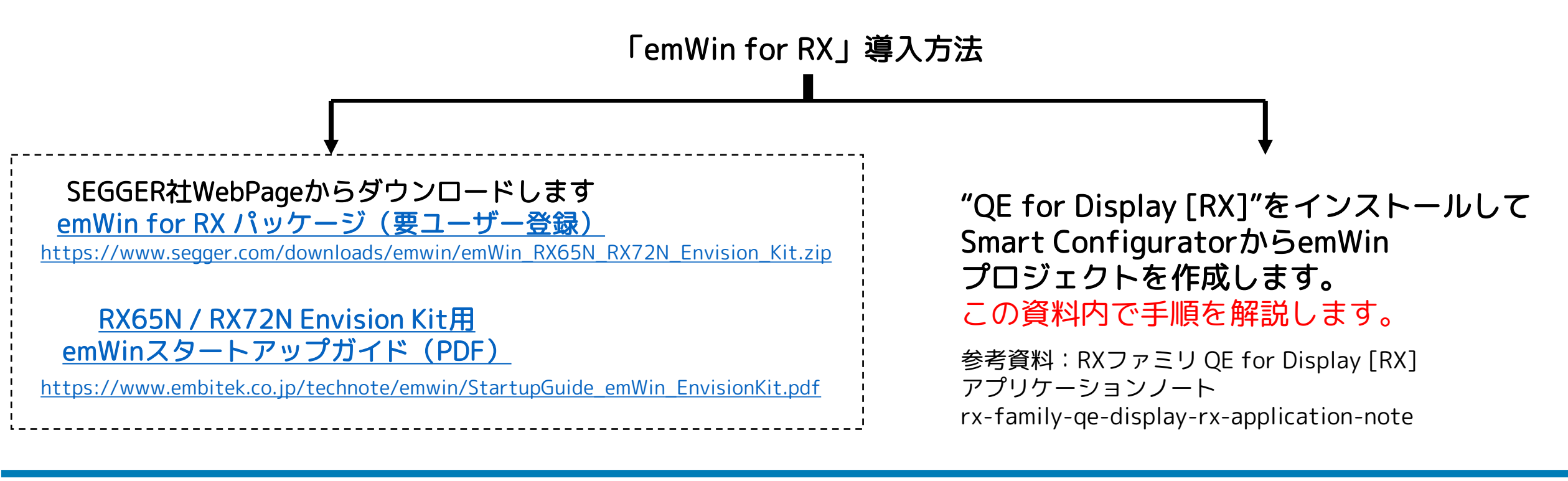

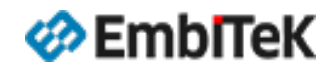

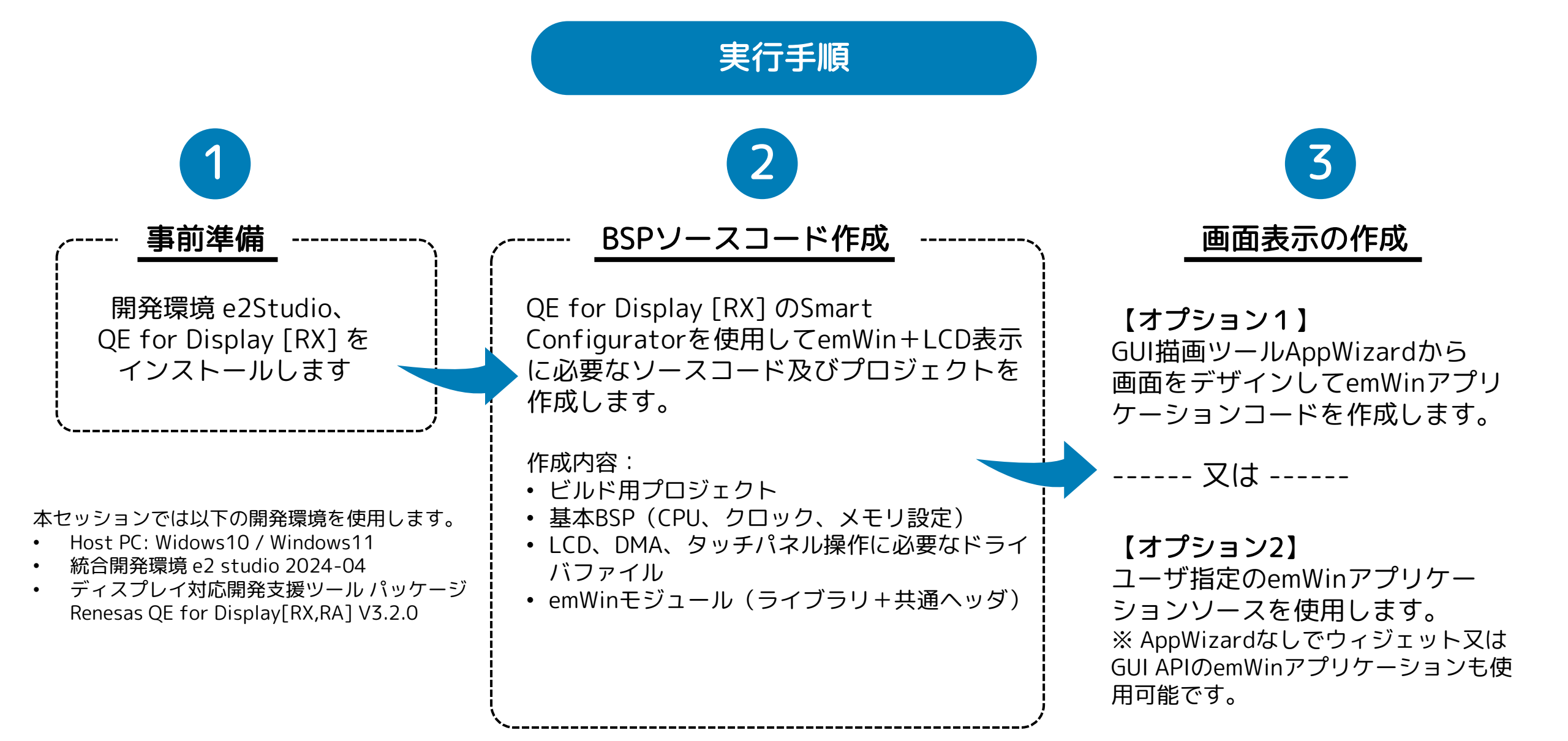

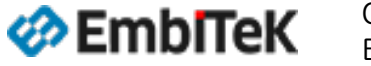

Copyright 2024 EmbiTeK Co., Ltd. All rights reserved.

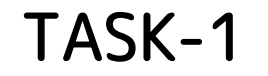

# 事前準備

#### 開発環境 e2Studio、QE for Display [RX,RA] を インストールします

本セッションでは以下の開発環境を使用します。

- Host PC: Widows10 / Windows11
- 統合開発環境 e2 studio 2024-04
- ディスプレイ対応開発支援ツール パッケージ QE for Display[RX,RA] V3.2.0

EmbITeK

Copyright 2024 EmbiTeK Co., Ltd. All rights reserved.

以下のWebリンクから「統合開発環境e<sup>2</sup>studio 2024-04 インストーラ 」プログラムをダウンロードしてインストールします。

https://www.renesas.com/e2studio\_download

#### 統合開発環境 e<sup>2</sup> studio RXファミリ向け情報 設計・開発 調べる サポート ビデオ&トレーニング 概要 ダウンロード ドキュメント 詳細情報 ダウンロード Q 全種類 Start typing to filter results by title 分類 ♦ タイトル 🔶 日時 🔶 → アップデート – 統合開発 統合開発環境e<sup>2</sup> studio 2024-04 Windows用インストーラ 2024年4月22日 🔓 ログインしてダウンロード ZIP 1,587.34 MB 英語 環境 ★ アップデート – 統合開発 統合開発環境 e<sup>2</sup> studio 2024-04 Linux用 2024年4月22日 環境 ■ ログインしてダウンロード RUN 1.571.90 MB 英語 ↓ アップデート – 統合開発 統合開発環境e<sup>2</sup> studio 2024-04 macOS用インストーラ 2024年4月22日 ● ログインしてダウンロード XZ 700.09 MB 英語 環境

Copyright 2024 EmbiTeK Co., Ltd. All rights reserved.

#### 事前準備:開発環境のインストール

#### インストールの「**追加ソフトウェア**」で、QE for Display 及び最新版のFSPを選択してください。

| 🛃 Renesas e² studio 20 | 24-04 Setup                                               | — 🗆 X         |
|------------------------|-----------------------------------------------------------|---------------|
| Renesas e² studio 2024 | -04 Setup                                                 | RENESAS       |
| インストールするデバイス・フ         | ファミリを選択します。                                               |               |
| ようこそ                   | RA                                                        |               |
| → デバイス・ファミリ            | Build Debug & Code Generation support for Renesas RA dev  | vices         |
|                        |                                                           |               |
| 追加                     | Build Debug & Code Generation support for Renesas R7 dev  | lices         |
| ソノトウェア                 | Build Debug & Code Generation support for Renesas RI 78 d | evices        |
| ライセンス                  | RX                                                        |               |
| ショートカット                | Build Debug & Code Generation support for Renesas RX dev  | vices         |
| 概要                     | RH850                                                     |               |
| インストール中                | Debug support for Renesas RH850 devices                   |               |
| 結果                     | RE<br>Build & Debug support for Renesas RF devices        |               |
|                        | RENESAS Svnerav                                           |               |
|                        | Build Debug & Code Generation support for Renesas Synerg  | v devices     |
|                        | ABRIAND DA                                                |               |
|                        |                                                           |               |
|                        | Build & Debug support for Renesas RISC-V MCU devices      |               |
|                        | Calact All                                                |               |
|                        | SCIECT AII                                                |               |
|                        |                                                           |               |
| <u>v202404151546</u>   | User: All Users < Back Next >                             | インストール Cancel |

| 民 Renesas e² studio 20                                                 | 24-04 Setup                                                                                                    |                                                                | -                                                                | – 🗆 X             |
|------------------------------------------------------------------------|----------------------------------------------------------------------------------------------------|----------------------------------------------------------------|------------------------------------------------------------------|-------------------|
| Renesas e² studio 2024                                                 | -04 Setup                                                                                                    |                                                                | RE                                                               | ΕΝΕΣΛΣ            |
| インストールする追加ソフト                                                          | ウェアを選択します。                                                                                                    |                                                                | -                                                                |                   |
| ようこそ<br>デバイス・ファミリ<br>迫加<br>ソフトウェア<br>ライセンス<br>ショートカット<br>概要<br>インストール中 | <ul> <li>Renesas QE</li> <li>QE for AFE</li> <li>QE for Motor</li> <li>QE for Capacitive Touch</li> <li>QE for DEE[RA,RE,RA]</li> <li>QE for Display[RX,RA]</li> <li>QE for OTA</li> <li>Renesas AI</li> <li>Renesas Toolchains &amp;&amp; Utilities</li> <li>Renesas CC-RX v3.06.00</li> </ul>                            | 2.2.0<br>1.3.0<br>3.5.0<br>1.7.0<br>3.2.0<br>2.0.0<br>v3.06.00 | 23.6 MB                                                          |                   |
| 結果                                                                     | <ul> <li>Renesas E2 Self-Checking Program V1.02.00</li> <li>Renesas E2 Lite Self-Checking Program V1.00.0</li> <li>Renesas E1, E20 Self-Checking Program V1.01.0</li> <li>GCC Toolchains &amp;&amp; Utilities</li> <li>Renesas FSP</li> <li>Renesas FSP</li> <li>Renesas FSP v5.3.0</li> <li>Renesas FSP v5.2.0</li> </ul> | v1.02.00<br>0 v1.00.00<br>00 v1.01.00<br>5.3.0<br>5.2.0        | 1000 B<br>1000 B<br>1000 B<br>121.8 MB<br>123.5 MB<br>879.5 MBΦ2 | ▼<br>ダウンロードが必要です。 |
| <u>v202404151546</u>                                                   | User: All Users < Back                                                                                                    | Next >                                                         | インストール                                                           | Cancel            |

インストール済みe²studio から「QE for Display」をダウンロード→イン ストールは QE for Display [RX] アプリケーションノートの手順をご参照 ください。 <mark>「 rx-family-qe-display-rx-application-note 」</mark>

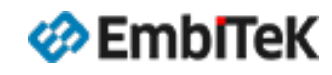

Copyright 2024 EmbiTeK Co., Ltd. All rights reserved.

#### **RX65N Envision Kit**

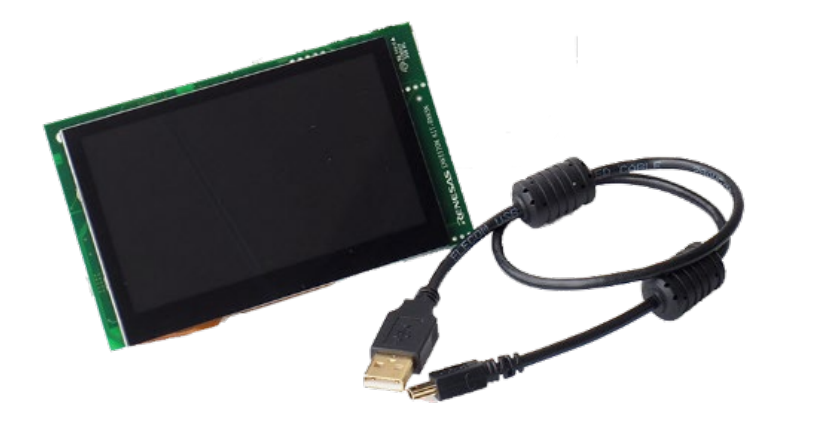

マイコン:**RX65N MCU(RXv2コア 120 MHz動作)** 内蔵ROM:コードフラッシュメモリ:2MB 内蔵RAM:640KB デバッガI/F:E2 Liteエミュレータ

静電容量性タッチ機能付き4.3インチWQVGA TFTパネル

#### RX65N Envision Kitの詳細はこちら

<u>https://www.renesas.com/jp/ja/products/microcontrollers-microprocessors/rx-32-bit-performance-efficiency-mcus/rx65n-envision-kit-rx65n-envision-kit</u>

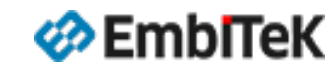

# TASK-2

# RX65N Envisionボード用 BSPソースコード作成

QE for Display [RX] のSmart Configuratorを使用して emWin+LCD表示に必要なソースコード及び プロジェクトを作成します。 実行手順: ・Envisionボード用プロジェクト作成 ・HEAPメモリ設定 ·emWin+ドライバモジュールの導入 ・ビデオバッファアドレスの設定 ・タッチパネルドライバ関連の設定 ・QE for Displayモジュールの設定 ・emWinを導入 ・LCDコントローラの導入 ・LCDインターフェース設定の確認 ・ファイル出力 emWinの初期設定、ファイル出力 ・メモリマップ設定 ・プロジェクトビルド確認 ・デバッグ設定

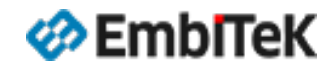

Copyright 2024 EmbiTeK Co., Ltd. All rights reserved.

# Envisionボード用プロジェクト作成

| <sub>ノ</sub> プ(H) |
|-------------------|
| is Debug          |
| is RA 🔤 アウ        |
| is RX             |
|                   |
| 719-              |
| S                 |

e2StudioのSmart Configuratorを使用してemWin+ LCD表示に必要なソースコード及びプロジェクトを 作成します。

 ① e2studio でプロジェクトを作成します。
 ②「新規 → … → Renesas RX」を選択して、
 ③ CC-RXコンパイラ用「Renesas CC-RX C/C++ Executable Project」を 選択します。
 ④ 「次へ(N)>」をクリックします。

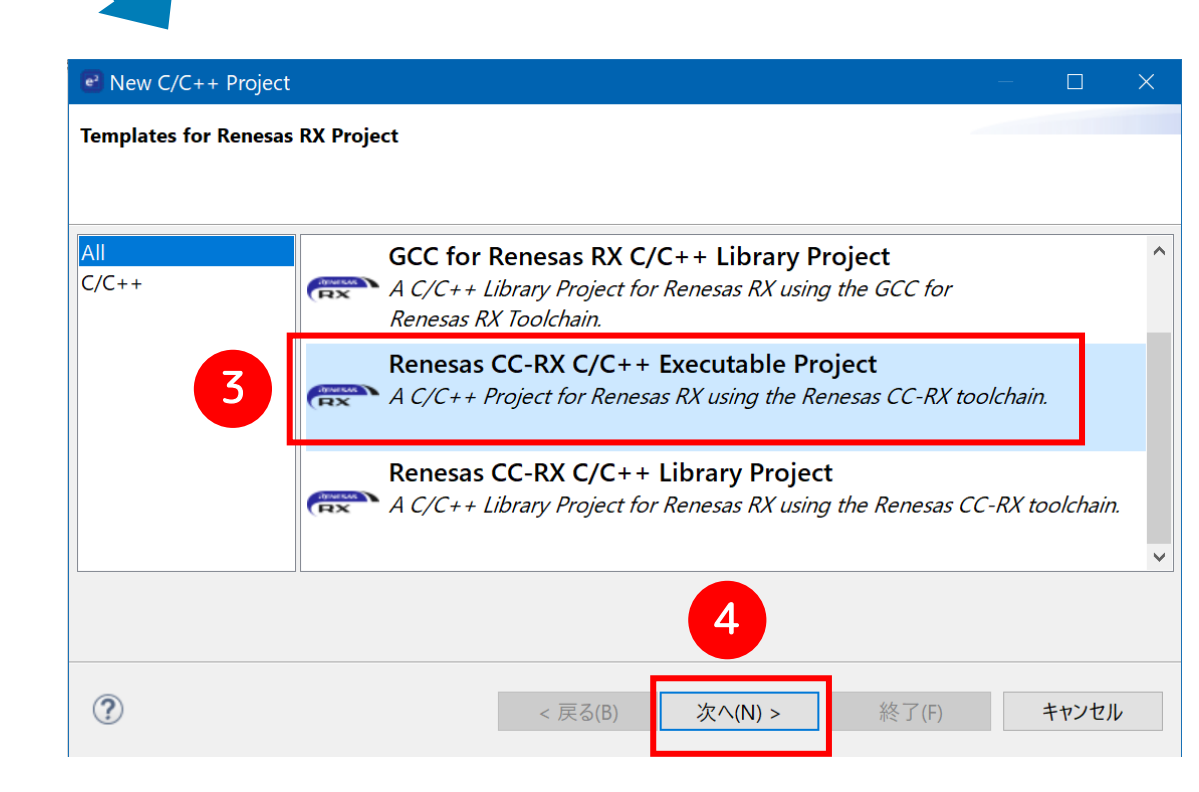

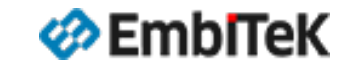

Copyright 2024 EmbiTeK Co., Ltd. All rights reserved.

# プロジェクト作成:プロジェクト名、ボード名設定

①[プロジェクト名(P):]のテキストボックスにプロジェクト名 を入力し、②[次へ(N)>]をクリックします。

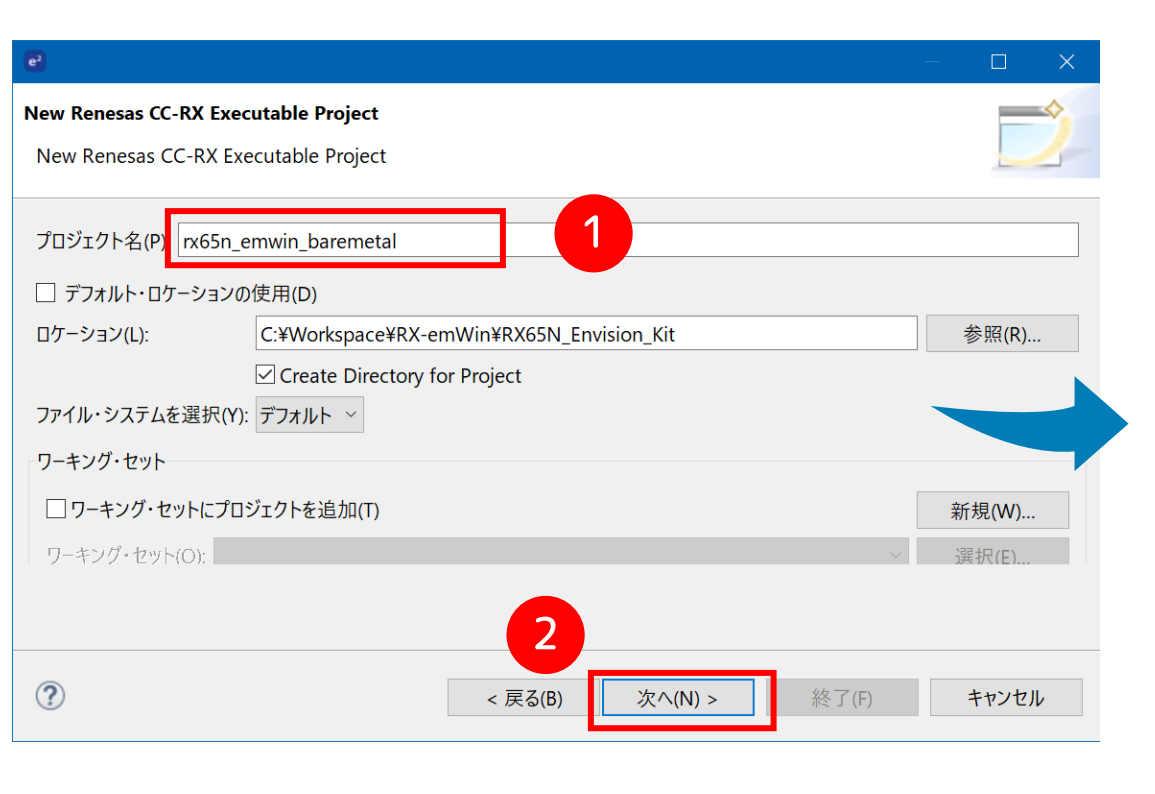

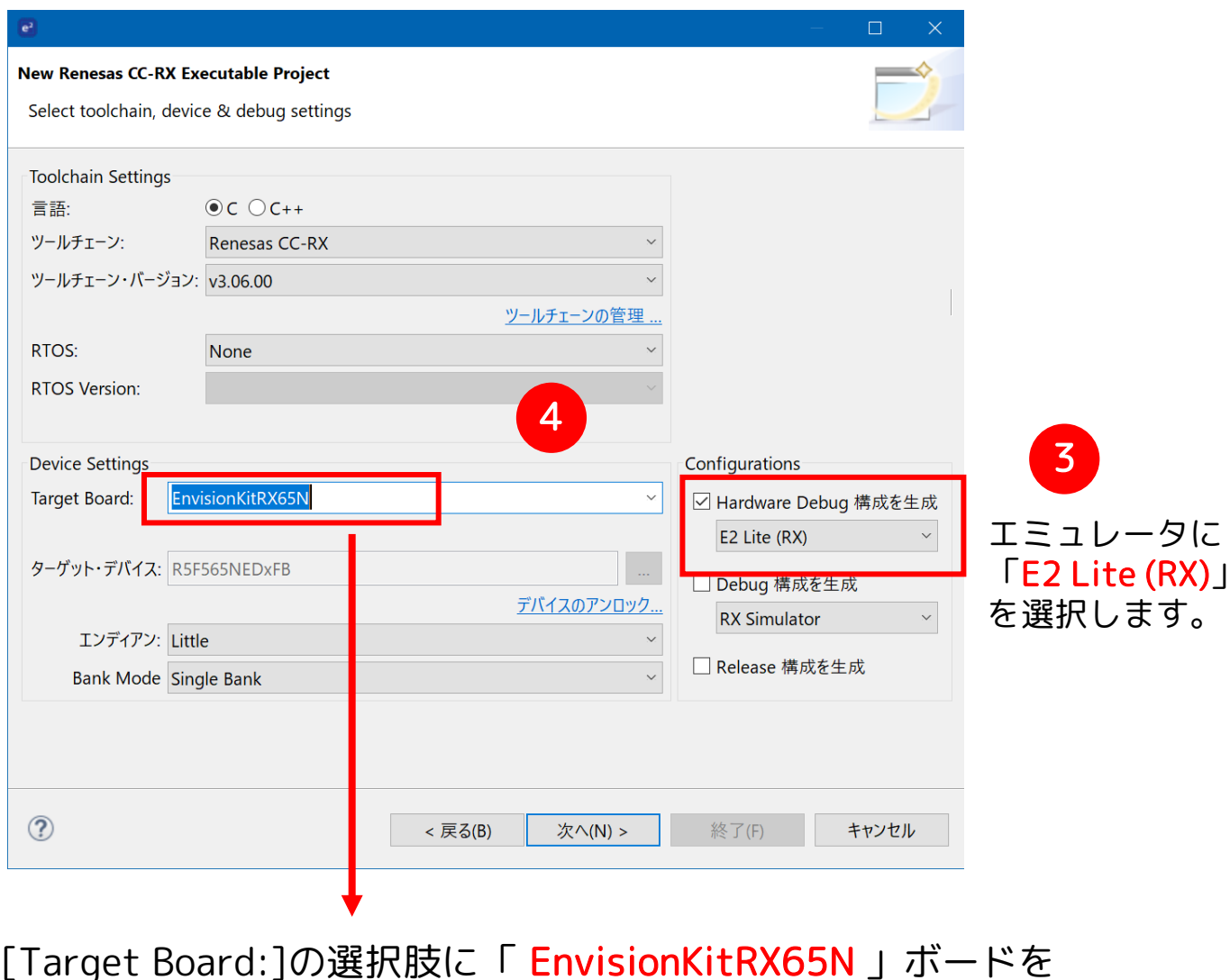

[Target Board:]の選択肢に「 EnvisionKitRX65N 」ボードを 選択してください。

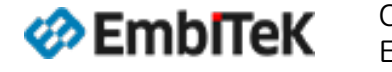

Copyright 2024 EmbiTeK Co., Ltd. All rights reserved.

# プロジェクト作成:ボード名、Configurator設定

#### ① [Use Smart Configurator]のチェックボックスにチェックを入れます。 ②「次へ(N)>]をクリックします。

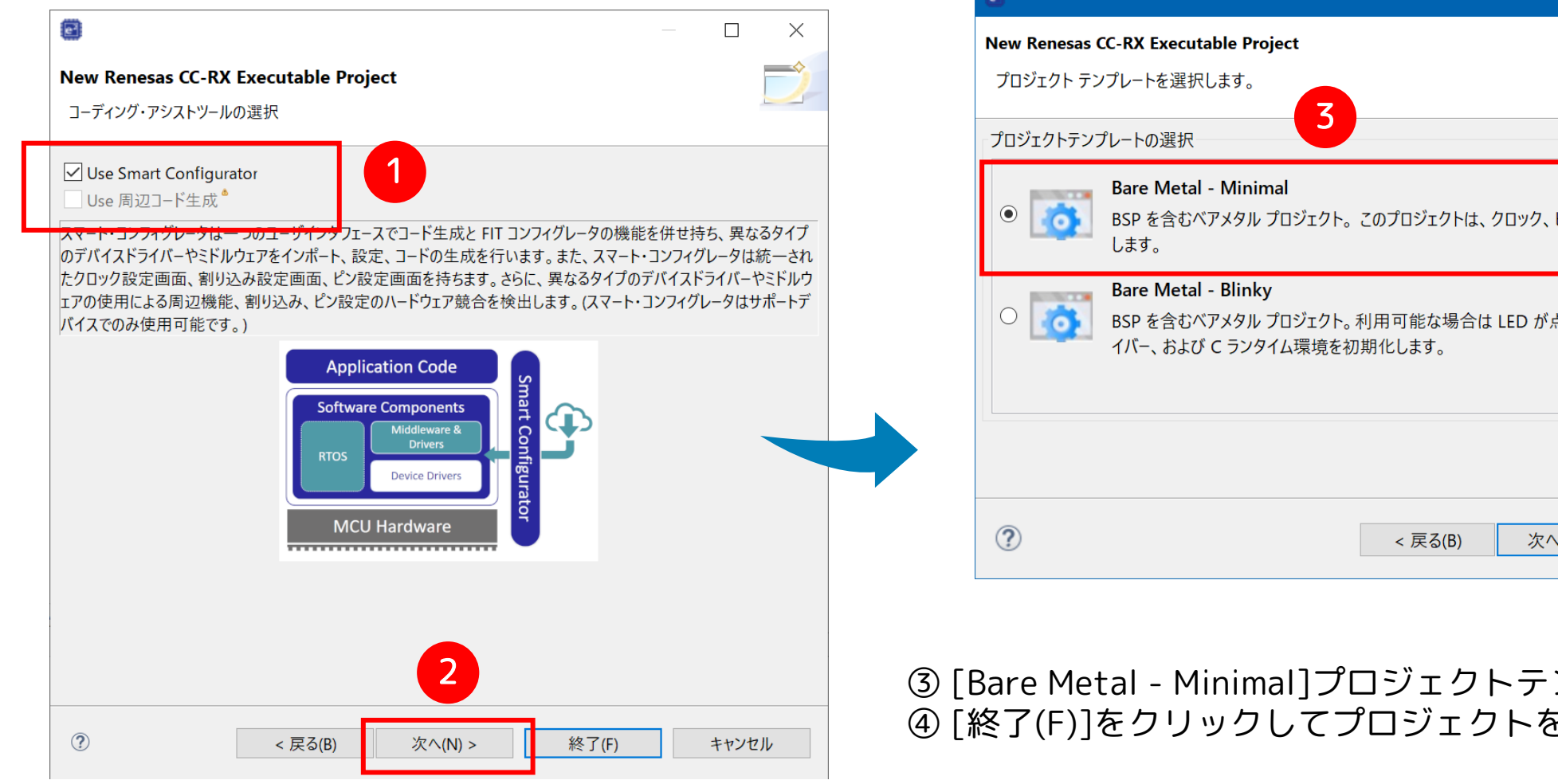

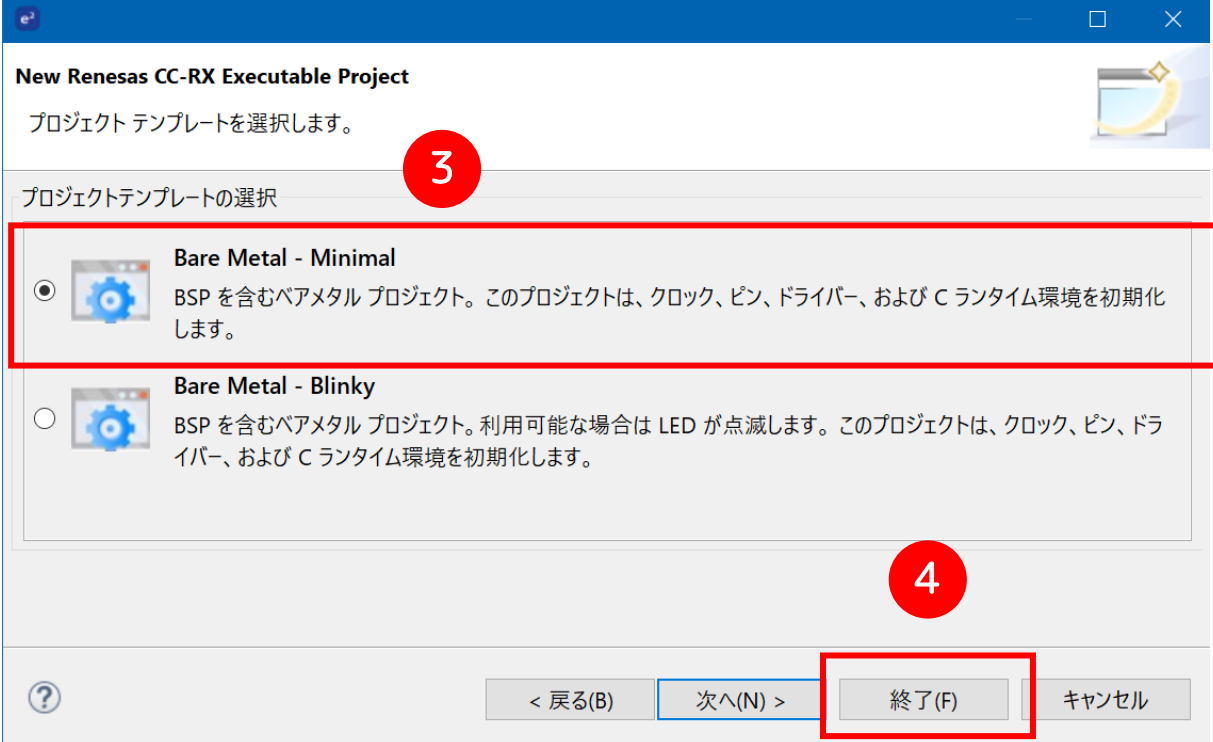

③ [Bare Metal - Minimal]プロジェクトテンプレートを選択します。 ④ [終了(F)]をクリックしてプロジェクトを作成します。

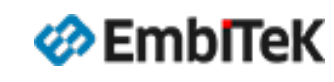

# プロジェクト作成:スマート・コンフィグレータを開きます

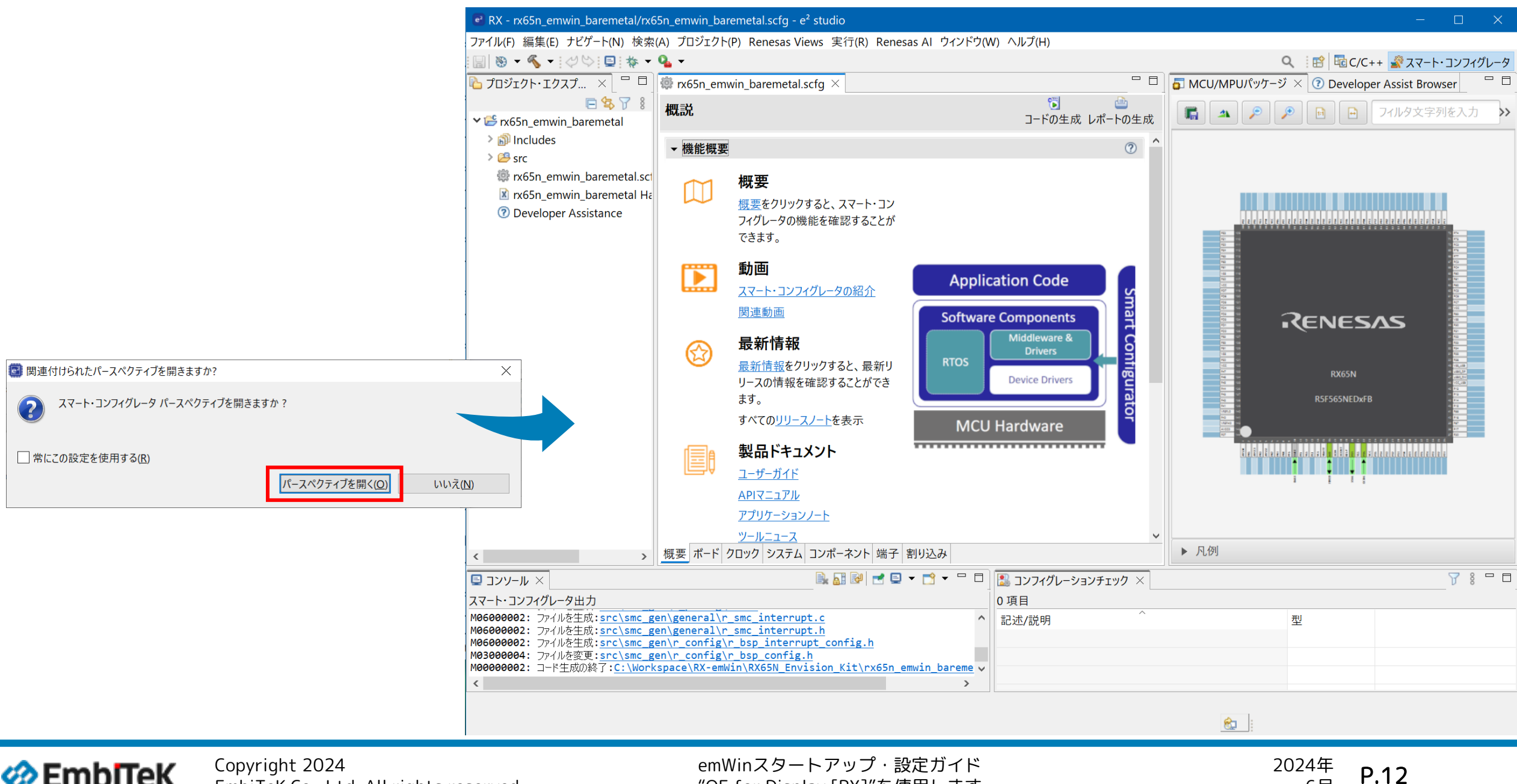

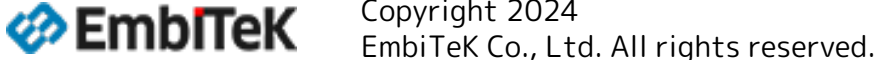

"QE for Display [RX]"を使用します

6月

## プロジェクト設定:スマート・コンフィグレータ設定(ボード情報)

#### 「EnvisionKitRX65N」ボードの情報設定ファイルを最新版に設定します

| i∰ rx65n_emwin_baremetal.scfg ×      |                                                         |                                               |                                |
|--------------------------------------|---------------------------------------------------------|-----------------------------------------------|--------------------------------|
| デバイス選択                               | じ                                                       |                                               |                                |
| デバイス選択                               | è 2                                                     |                                               |                                |
| ボード: EnvisionKitRX65N (V1.13) ~      | e                                                       | — 🗆 X                                         |                                |
| デバイス: R5F565NEDxFB<br>ボード情報をダウンロードする | <b>ボード定義ファイルのダウンロード</b><br>ダウンロードするボード定義ファイルを選択してください。  | 2 J                                           | 🌼 rx65n_emwin_baremetal.scfg 🗡 |
| 3                                    | タイトル<br>✓ Envision Kit for RX65N Board Description File | リビジョン     ク     すべて選択       1.14     選択をすべて解除 | デバイス選択                         |
|                                      |                                                         | 1.13                                          | デバイス選択                         |
| 概要 ボード クロック システム コンポーネント 端子 割り込み     | モジュール・フォルダー・パス:                                         |                                               | ボード· EnvisionKitRX65N (V/1 14) |
|                                      | C:¥Users¥santo¥.eclipse¥com.renesas.platform_download¥  | <i>∉</i> Boards                               |                                |
|                                      |                                                         |                                               | デバイス: R5F565NEDxFB             |
|                                      | 5                                                       | ダウンロードキャンセル                                   | <u>ボード情報をダウンロードする</u>          |

 ① [ボード] グループを選択します。
 ② ボード名[EnvisionKitRX65N]を確認します。
 ③ [ボード情報をダウンロードする] をクリックして ボード情報ファイルは最新版であることを確認します。 ④ ボード情報ファイルは古いバージョンの場合は最新版を選択して
⑤ [ダウンロード]をクリックして最新版を指定します。

EmbITeK

Copyright 2024 EmbiTeK Co., Ltd. All rights reserved.

## プロジェクト設定:スマート・コンフィグレータ設定(DRW2Dエンジン用HEAPメモリ)

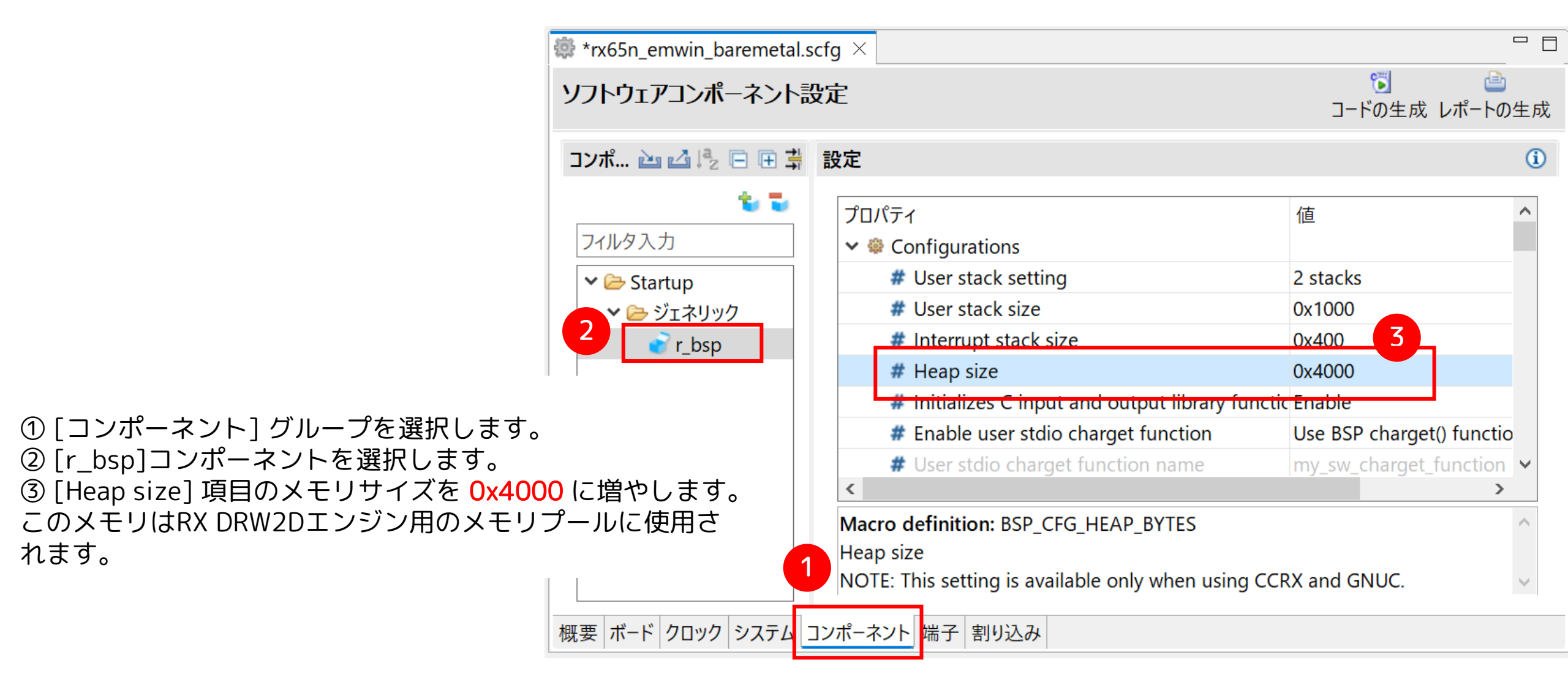

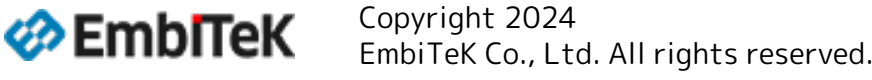

# プロジェクト設定(コンポーネント):最新版のFITドライバとミドルウエアをダウンロード

| 🔯 *rx65n_emwin_baremetal.sc                      | 🕑 コンポーネントの追加                                       |                  | - 🗆                  | ×   |                                                                     |         |
|--------------------------------------------------|----------------------------------------------------|------------------|----------------------|-----|---------------------------------------------------------------------|---------|
| ソフトウェアコンポーネント設                                   | <b>ソフトウェアコンポーネントの選択</b><br>使用可能なコンポーネントの一覧から選択してくた | ざさい              |                      |     |                                                                     |         |
| <b>コンポ 辿 込 ほ ロ 田 当</b><br>1 <b>セ セ</b><br>フィルタ入力 | カテゴリ 全て<br>機能 全て<br>フィルタ                           |                  | ∠                    | ~   |                                                                     |         |
| V 🗁 Startup                                      | コンボーネント Sh                                         | ort Name タ1<br>ー | 「プ バージ<br>・ド生成 1.10」 | ·   | e                                                                   |         |
| ◆ 🗁 ジェネリック                                       | DPCM compress/de-compress co r_s                   | s2_rx Fin        | mware Inte 3.04      | ~   | FITモジュールのダウンロード                                                     | - 1     |
| 💕 r_bsp                                          | ── 最新バージョンのみ表示                                     |                  |                      |     | ダウンロードするFITモジュールを選択してください                                           |         |
|                                                  | ☑ 重複する機能のコンポーネントを非表示                               |                  |                      |     | クイル ピセッシーへん リビジョン 発行日 -                                             | すべて選択   |
|                                                  | 説明                                                 |                  |                      |     | ✓ RXファミリ RX Driver Package Ver.1.42 R01AN716 Rev.1.42 2024-01-23 選邦 | 尺をすべて解除 |
|                                                  | このソフトウェアコンポーネントは、8 ビットタイマ(                         | TMR)の構成を提供しま     | す。                   | ^   | 统103.76.                                                            |         |
|                                                  | 外部イベントのカウントが可能なほか、2本のレジ                            | ズタとのコンペアマッチ信号    | 号により、カウンタのクリン        | ד א | 減り込み.<br>「 RX Driver Package のみ表示する                                 |         |
| 2                                                | 最新版のFITドライバとミドルウェアをダウンロードす                         | 3                |                      |     | モジュール・フォルダー・パス:                                                     |         |
|                                                  |                                                    |                  |                      |     | C:¥Users¥santo¥.eclipse¥com.renesas.platform_download¥FITModules    | 参照      |
|                                                  |                                                    |                  |                      |     | 4<br>ダウンロード                                                         | キャンセル   |

① [コンポーネント追加] ボタンをクリックします。

②ダイアログから[最新版のFITドライバとミドルウエアをダウンロードする]リンクを実行して、

③、④ [RXファミリーRX Driver Package]の最新版をダウンロードします。

# プロジェクト設定(コンポーネント):emWin+ドライバモジュールの導入

①コンポーネントの追加ダイアログの[機能]項目に「グラフィック ス」を選択して、

②以下のコンポーネントを選択します。

- Drawing 2D engine driver for RX (r\_drw2d\_rx)
- Graphic Library with Graphical User Interface (r\_emwin\_rx)
- Graphics LCD Controller Module (r\_glcdc\_rx)

③ [終了(F)]ボタンをクリックして選択したコンポーネントを プロジェクトに追加します。

| <b>e</b> ]        | ンポ-                | -ネントの追加                                  |                |               | —           |       | ×      |
|-------------------|--------------------|------------------------------------------|----------------|---------------|-------------|-------|--------|
| <b>ソフト</b><br>使月  | <b>ウェ</b> フ<br>用可能 | <b>アコンポーネントの選択</b><br>能なコンポーネントの一覧から選択して | てください          |               |             | -     | -      |
| カテ                | ゴリ                 | 全て                                       |                |               |             |       | ~      |
| 機能                | 能                  | グラフィックス                                  |                |               |             |       | $\sim$ |
| フィ                | ルタ                 |                                          |                |               |             |       |        |
| יכ                | ンポー                | ^<br>ネント                                 | Short Name     | タイプ           | バージョン       |       |        |
| <b>#</b>          | Drav               | wing 2D engine driver for RX             | r_drw2d_rx     | Firmware Inte | 1.12        |       |        |
| <b>#</b>          | Grap               | ohic Library with Graphical Use          | r_emwin_rx     | Firmware Inte | 6.32.a.1.00 |       |        |
| +                 | Grap               | ohic Library with One-Stop Dev           | r_aeropoint_rx | Firmware Inte | 1.00        | 2     |        |
| +                 | Grap               | phics LCD Controller Module.             | r_glcdc_rx     | Firmware Inte | 1.50        |       |        |
| <b></b>           | JPEC               | G Decoder for Renesas MCUs.              | r_jpegd_rx     | Firmware Inte | 2.06        |       | 11     |
| +                 | JPEC               | G Encoder for Renesas MCUs.              | r_jpege_rx     | Firmware Inte | 1.01        |       |        |
| ✓ ;               | 最新                 | バージョンのみ表示                                |                |               |             |       |        |
| <b>∠</b> <u>i</u> | 重複                 | する機能のコンポーネントを非表示                         |                |               |             |       |        |
| 説明                | 抈                  |                                          |                |               |             |       |        |
| 依                 | 存モ                 | ジュール: なし                                 |                |               |             |       | ^      |
| Dr                | rawir              | ng 2D engine(DRW2D) driver for           | RX MCUs        |               |             |       |        |
|                   |                    |                                          |                |               |             |       | $\sim$ |
| 最新                | 新版(                | DFITドライバとミドルウェアをダウンロー                    | <u>ドする</u>     |               |             |       |        |
| <u>基</u> 2        | 本設定                | <u>È</u>                                 |                |               |             |       |        |
|                   |                    |                                          |                |               |             |       |        |
|                   |                    |                                          |                |               | 3           |       |        |
| ?                 | )                  |                                          | < 戻る(B) 次^     | (N) > 終       | (F) キ       | キャンセル |        |

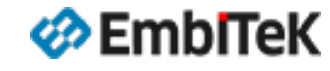

Copyright 2024 EmbiTeK Co., Ltd. All rights reserved.

# プロジェクト設定(コンポーネント):emWinモジュールの設定

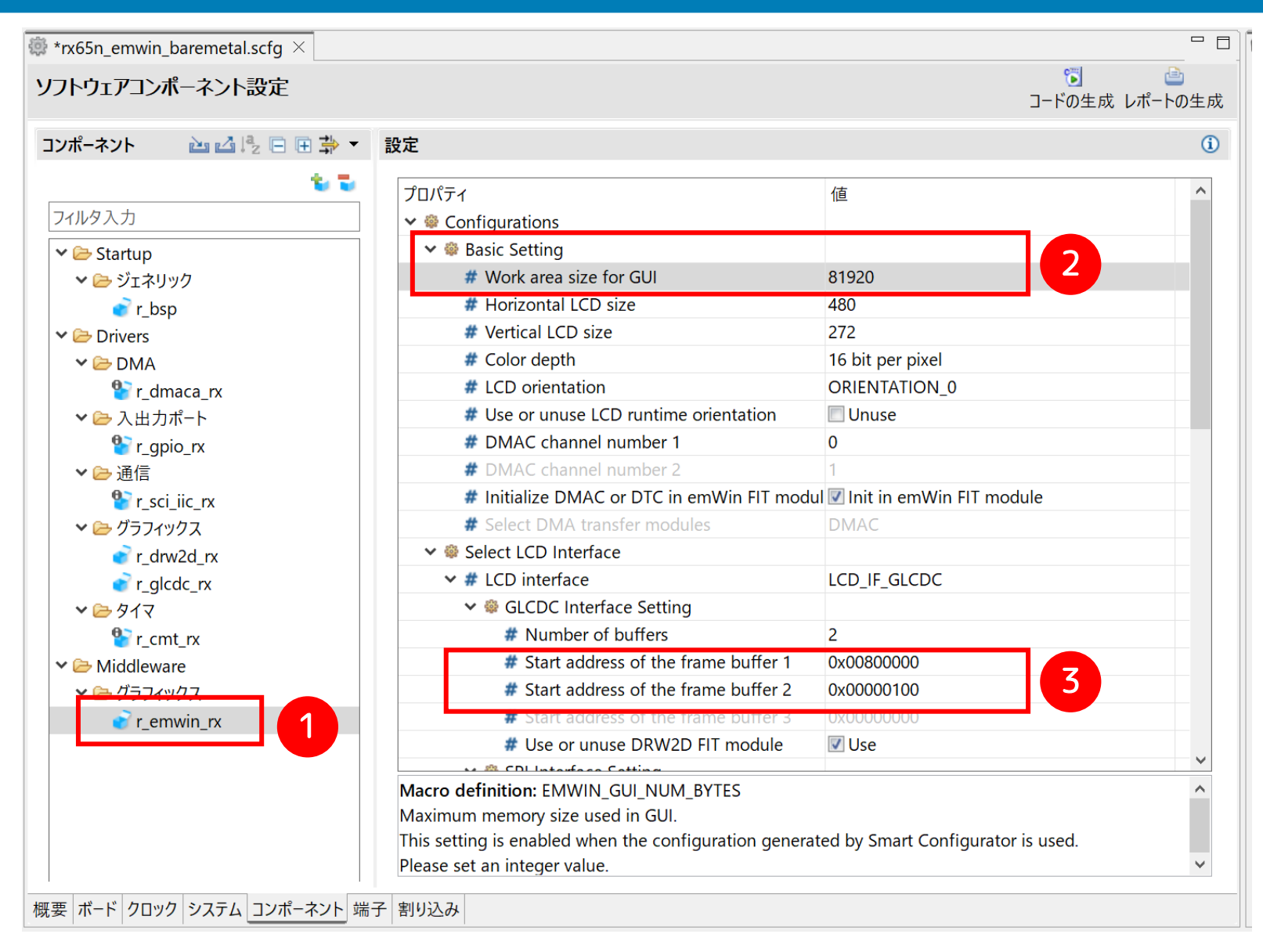

①コンポーネント設定ウインドウから 「r\_emwin\_rx」を選択して、 以下の項目を編集します。

② Work area size for GUI = 81920

③ Start address of the Frame buffer 1 = 0x00800000 Frame buffer 2 = 0x00000100

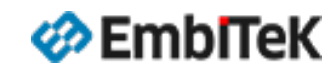

# プロジェクト設定(コンポーネント): I2Cドライバの設定(タッチパネルI/F用)

emWinでタッチパネルインターフェースに使用するIICチャネルを有効に設定します。 ※Envision RX65NボードのタッチパネルはIICチャネル「CH6」を使用しています。

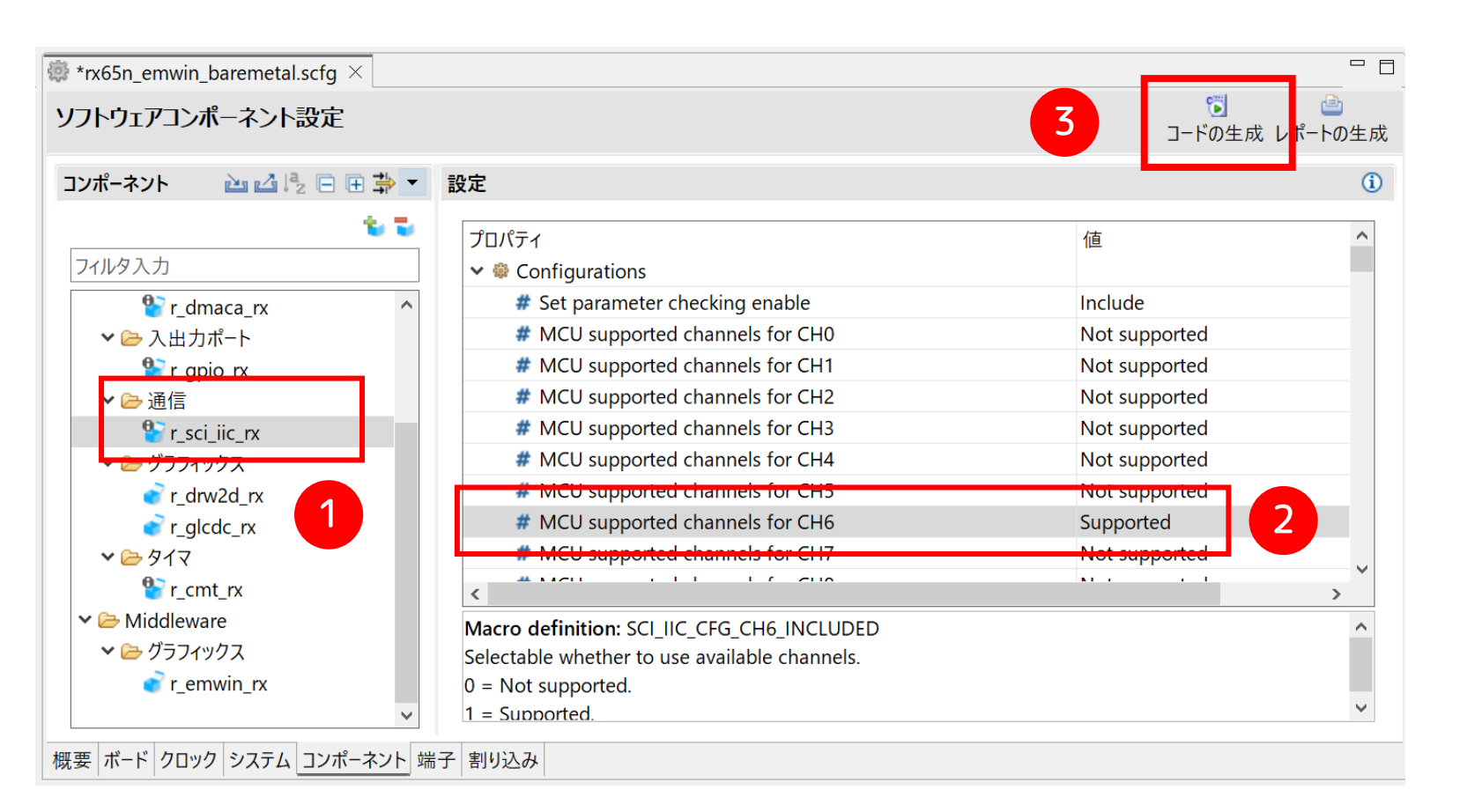

①コンポーネント設定ウインドウから 「r\_sci\_iic\_rx」を選択して、

② MCU supported channels for CH6 = Supported

③ [**コードの作成**] ボタンをクリックして 各コンポーネントのコードを作成します。

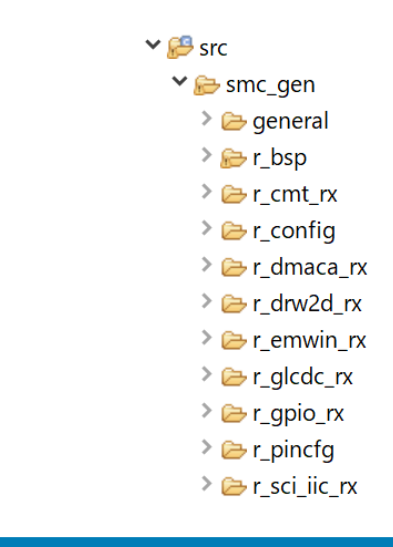

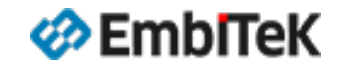

Copyright 2024 EmbiTeK Co., Ltd. All rights reserved.

#### プロジェクト設定:LCDインターフェース(QE for Display)

#### QE for Display [RX]を起動してLCDインターフェース関連のコンフィグレーション設定を行います

#### 実行手順:

メニューから[Renesas Views]→[Renesas QE] →[LCD ワークフローRX,RA (QE)]コマンドを実行します。

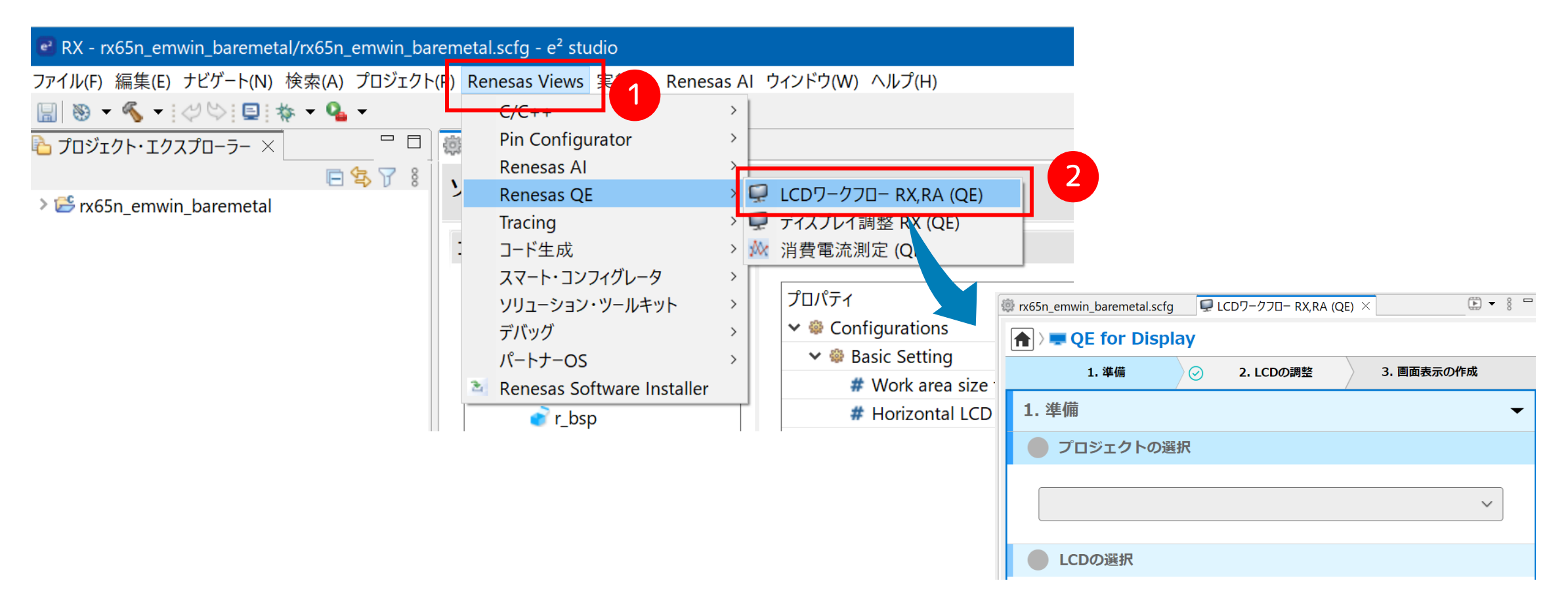

EmbITeK

Copyright 2024 EmbiTeK Co., Ltd. All rights reserved.

#### 「LCDワークフローRX,RA(QE)」ワークフローの設定を行います。

① [プロジェクトの選択]をクリックして

対象のプロジェク「QEDisp\_RX65N\_Envision」
 を選択します。

③ [GUI 描画ツールの選択]をクリックして

④ GUI 作成ツールに [emWin を使用する] を選択し ます。

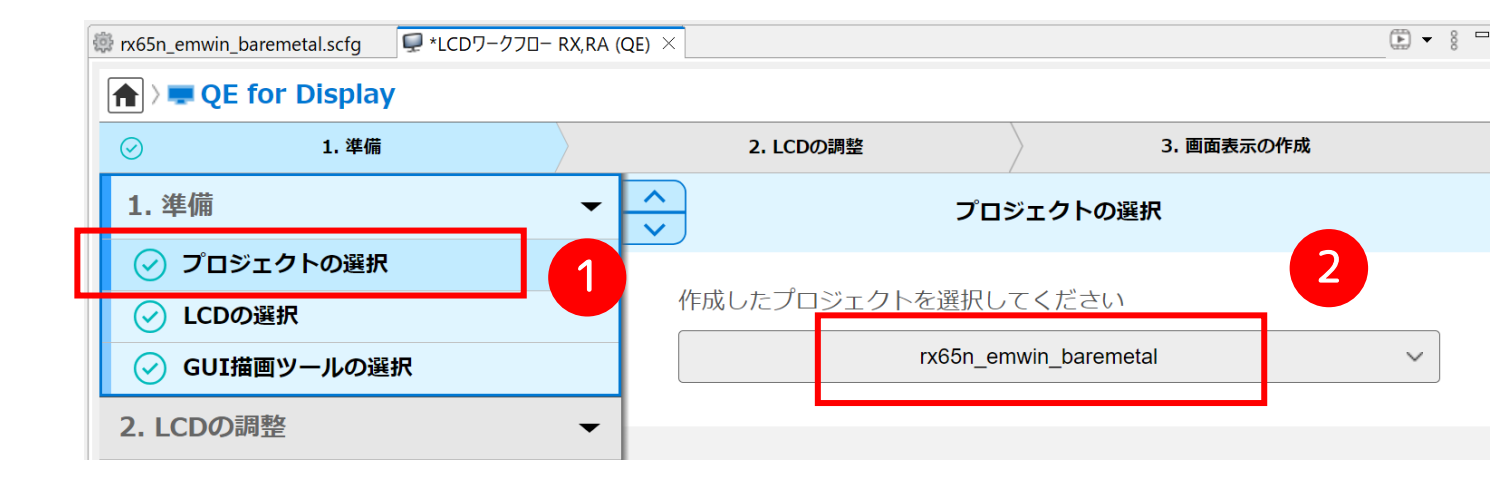

| 🔯 rx65n_emwin_baremetal.scfg   🗣 *LCDワ−クフロ− RX,RA | (QE) ×           |              |
|---------------------------------------------------|------------------|--------------|
| 🗎 🕽 💻 QE for Display                              |                  |              |
| ⊘ 1. 準備                                           | 2. LCDの調整        | 3. 画面表示の作成   |
| 1. 準備 🗸 👻                                         | GUI描             | 画ツールの選択      |
| <ul> <li>✓ プロジェクトの選択</li> <li>✓ LCDの選択</li> </ul> | LCDに表示するGUIを作成する | ソールを選択してください |
| <ul> <li>✓ GUI描画ツールの選択</li> </ul>                 | emWir            | を使用する        |
| 2. LCDの調整 -                                       |                  |              |

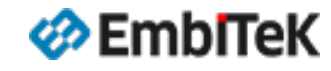

Copyright 2024 EmbiTeK Co., Ltd. All rights reserved.

# プロジェクト設定:LCDインターフェース(QE for Display)

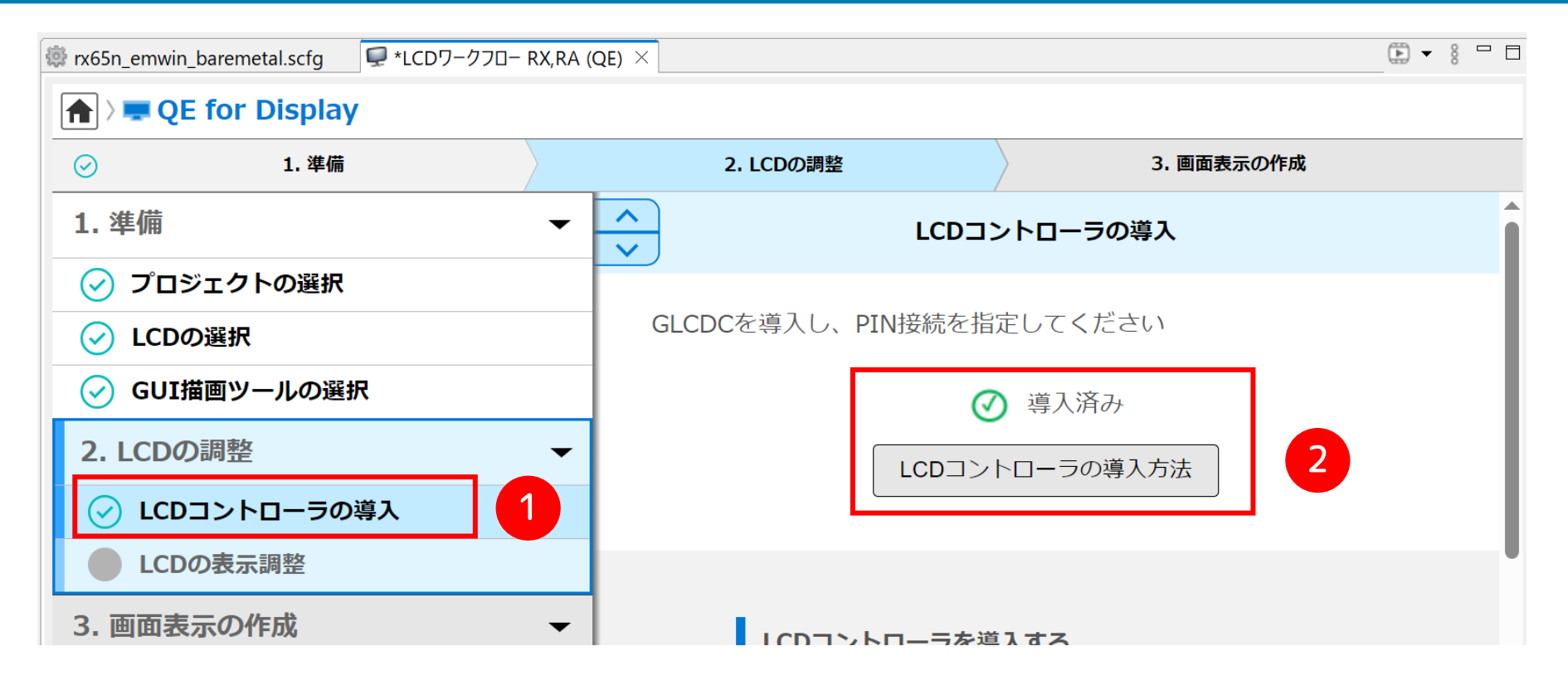

#### ① [LCDコントローラの導入]をクリックして

②「導入済み」であることを確認します。

EmbITeK

Copyright 2024 EmbiTeK Co., Ltd. All rights reserved.

# プロジェクト設定:LCDインターフェース(QE for Display)

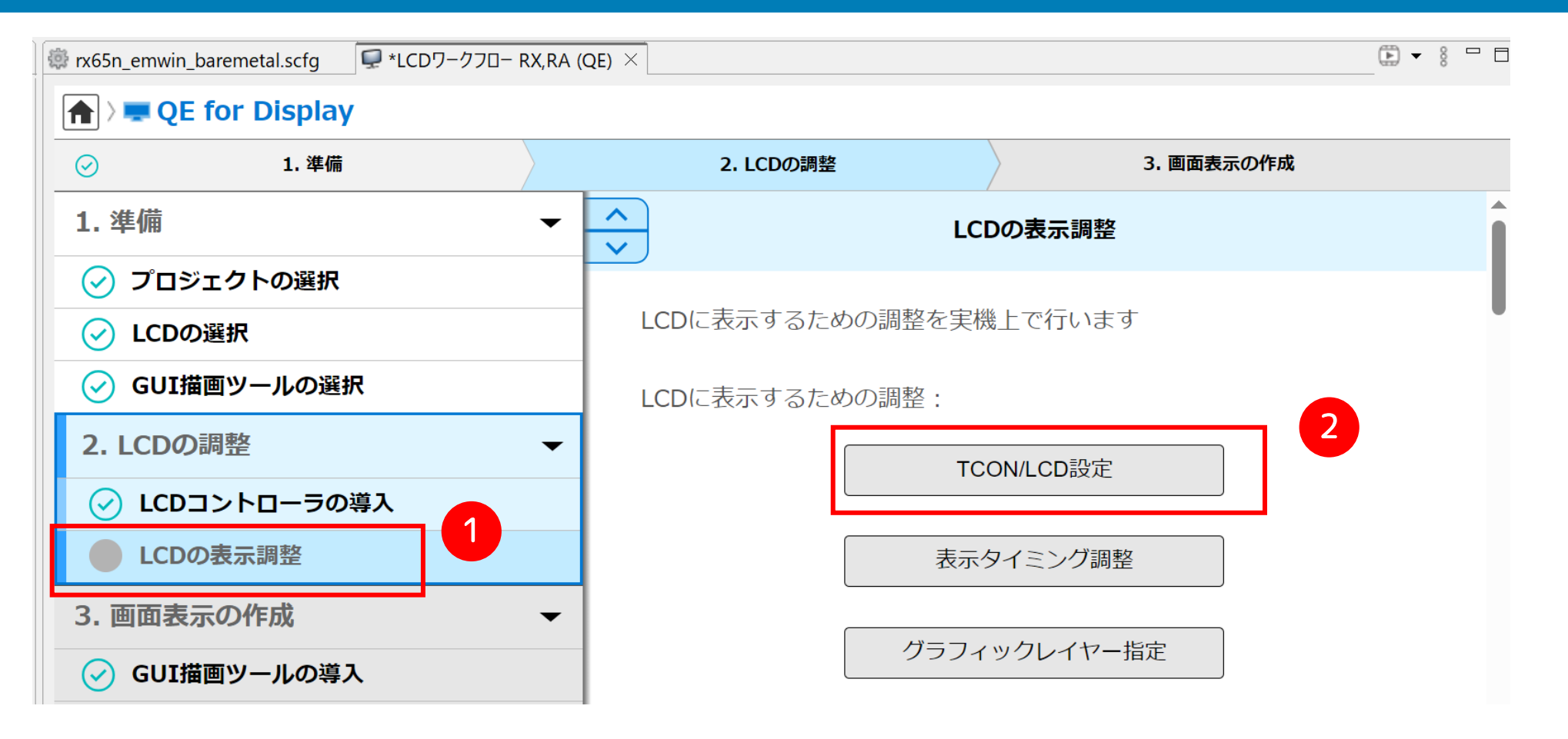

① [LCDの表示調整]をクリックしてLCDの表示調整設定ダイアログを開きます。

②「TCON/LCD設定」ボタンをクリックして「ディスプレイ調整RX(QE)」ダイアログを開きます。

### プロジェクト設定:LCDインターフェース設定内容を確認します

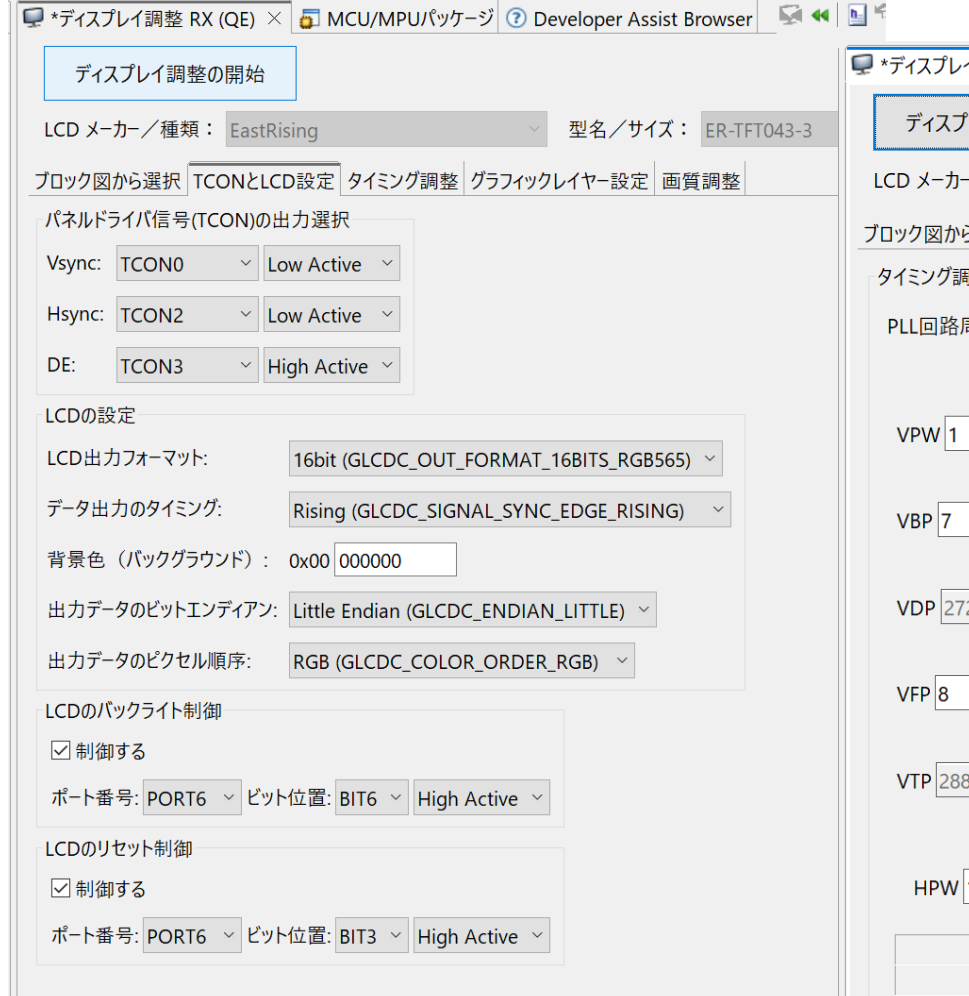

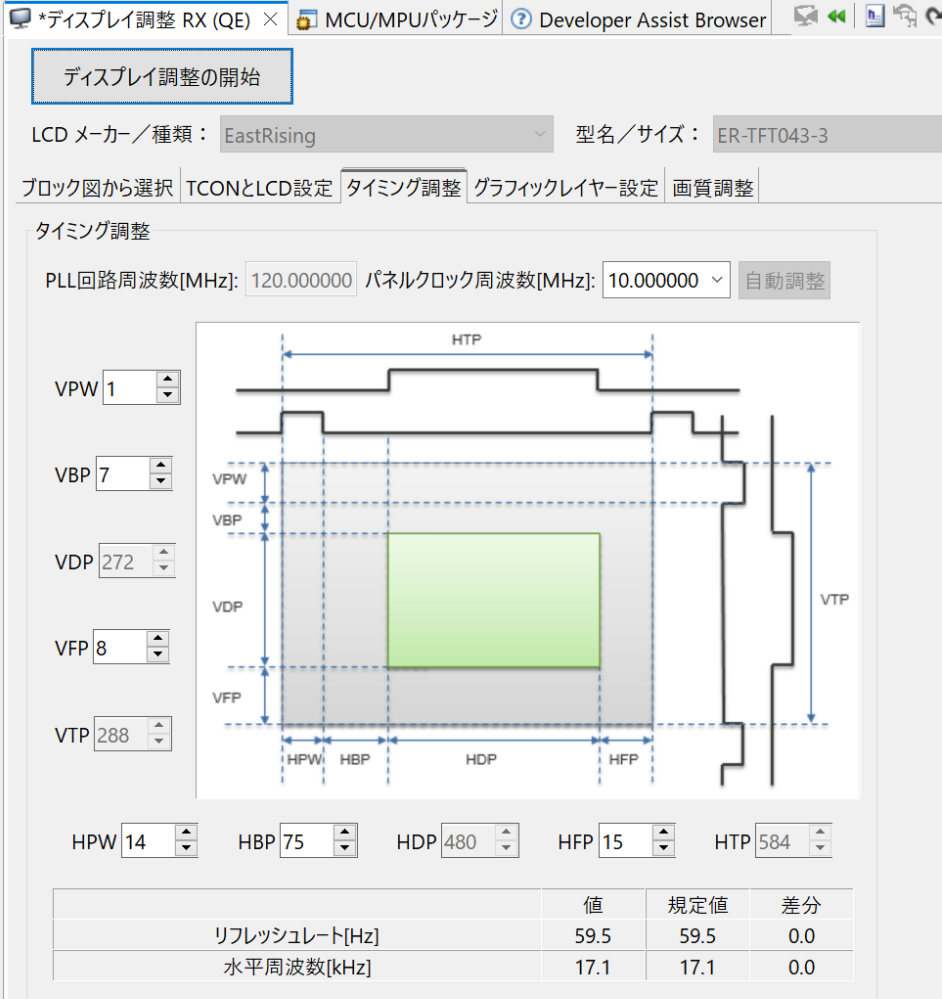

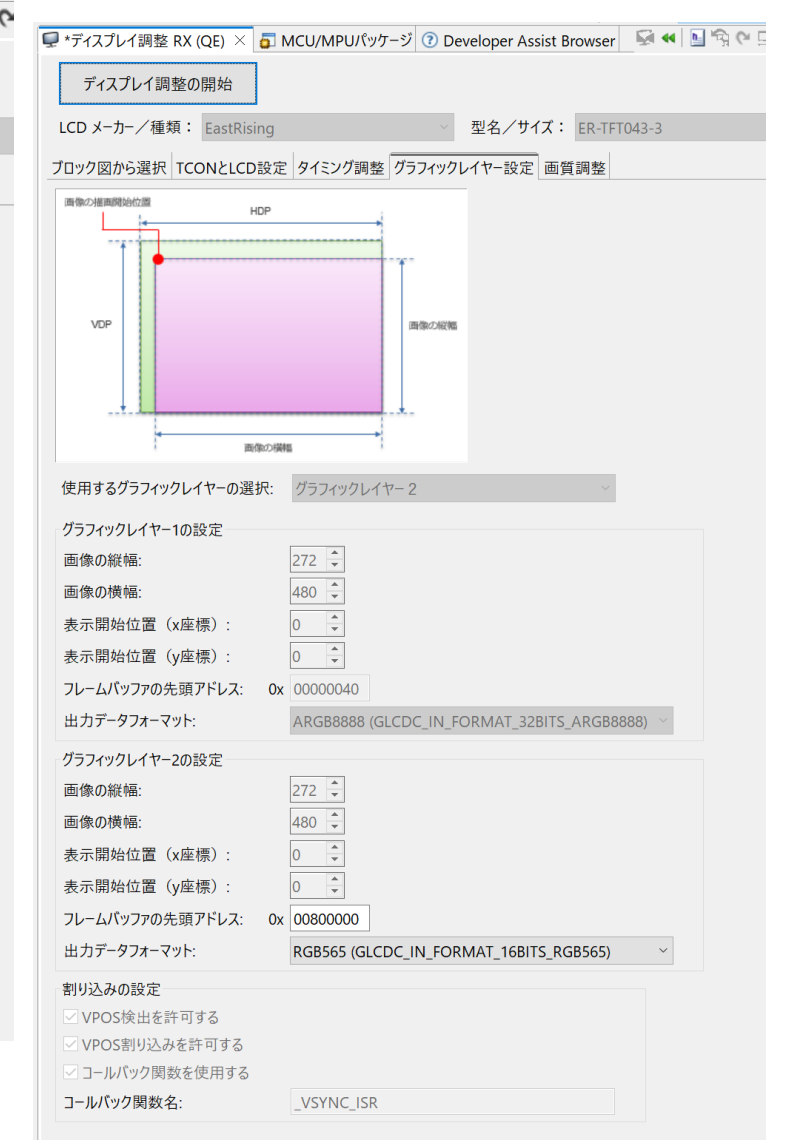

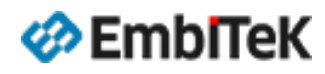

Copyright 2024 EmbiTeK Co., Ltd. All rights reserved.

#### プロジェクト設定: LCDインターフェース (QE for Display)

#### 「LCDワークフローRX,RA(QE)」ワークフローのLCD設定を完了します。

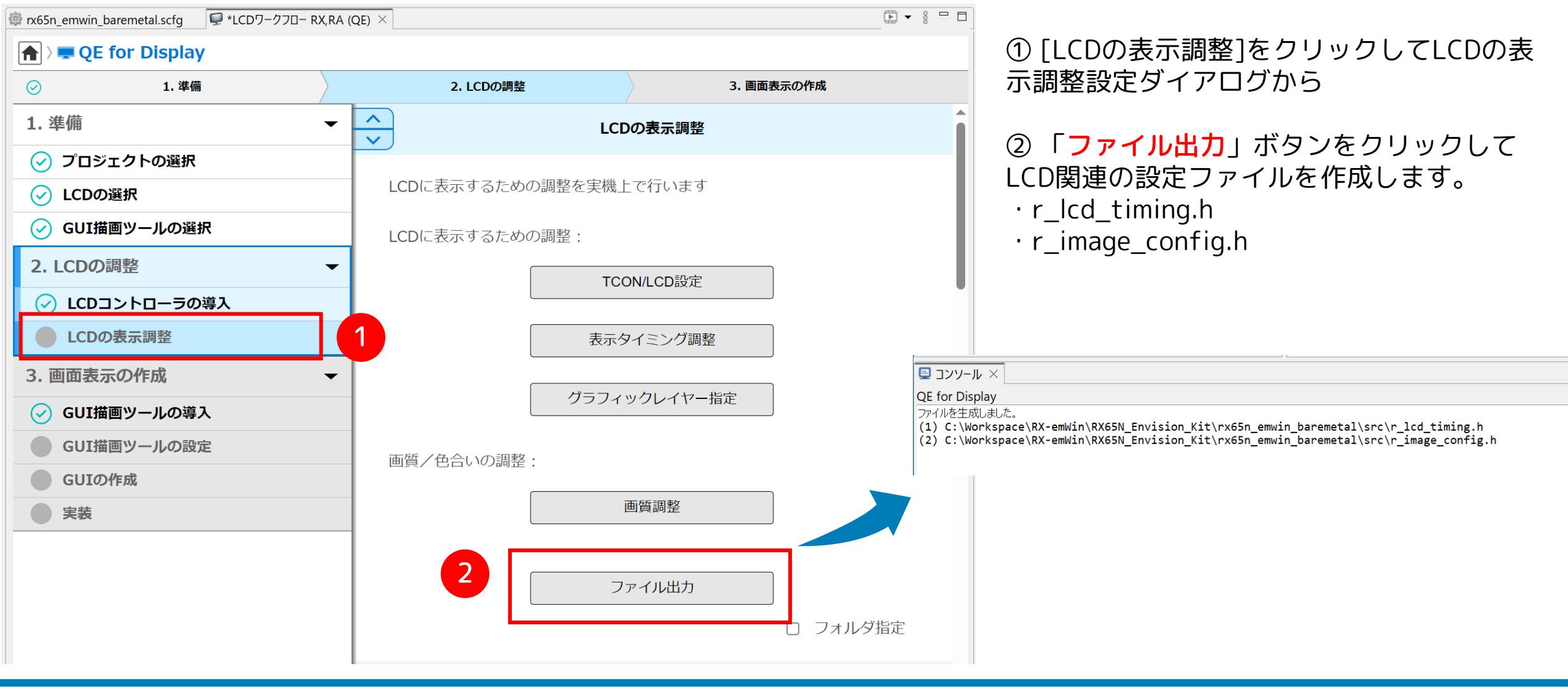

Copyright 2024 EmbiTeK Co., Ltd. All rights reserved.

# プロジェクト設定:GUI描画ツールの設定(emWinの初期設定)

🔅 rx65n emwin baremetal.scfg

🕒 🔻 🖇 🗖 E

#### **QE** for Display $\odot$ 1. 準備 3. 画面表示の作成 $\odot$ 2. LCDの調整 1. 準備 $\mathbf{\wedge}$ • GUI描画ツールの設定 $\mathbf{\vee}$ プロジェクトの選択 (~) GUI描画ツールを使用するための設定を行います LCDの選択 **~**) GUI描画ツールの選択 (~) GUI描画ツールの設定: 2. LCDの調整 2 情報設定 LCDコントローラの導入 **~**) LCDの表示調整 **~**) ファイル出力 3. 画面表示の作成 • フォルダ指定 $\square$ GUI描画ツールの導入 $\checkmark$ GUI描画ツールの設定 **GUIの作成** GUI描画ツールの設定をする 実装 emWinお上びAeronoint CUIの設定を行います

① [GUI描画ツールの設定]をクリックしてダイアログから

「情報設定」ボタンをクリックして「emWinの設定」ダイアログを開きます。 (2)

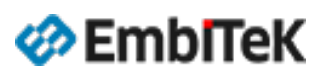

Copyright 2024 EmbiTeK Co., Ltd. All rights reserved.

# プロジェクト設定:emWinの設定(初期設定)

#### 國 emWinの設定

| 甘木信起                                                        |                                   |                                                           |
|-------------------------------------------------------------|-----------------------------------|-----------------------------------------------------------|
| 季本時報<br>使用ボード                                               | RX65N_ENVISION_KIT                |                                                           |
| 画面サイズ(横)                                                    | 480                               |                                                           |
| 画面サイズ(縦)                                                    | 272                               |                                                           |
| 画面の基本設定<br>LCDの向き<br>ピクセル当たりのカラー深度                          | ORIENTATION_0 ~<br>16bits ~       |                                                           |
| 端子設定<br>✓ LCDパネルのリセット端子                                     | ポート:6 ビット:3                       |                                                           |
| ✓ LCDパネルのバックライト端子                                           | ポート: 6 ビット: 6                     |                                                           |
| ✓LCDパネル搭載のタッチICのリセット端子                                      | ポート: 0 〜 ビット: 7 〜                 |                                                           |
| メモリ設定<br>フレームバッファ1アドレス<br>フレームバッファ2アドレス<br>GUIで使用する最大メモリサイズ | 0x00800000<br>0x00000100<br>81920 | 1 DRW2D                                                   |
| <u> </u>                                                    |                                   |                                                           |
| タッチ機能の使用                                                    | 使用する ~                            |                                                           |
| タッチ接続インタフェース                                                | SCI_IIC ×                         |                                                           |
| タッチインタフェースのチャネル番号                                           | 6                                 | 2D描画エンジンDRW2Dの使用有無を設定します。DRW2Dを使用する                       |
| タッチパネルのスレーブアドレス                                             | 0x38                              | ことで高速な描画が可能になります。                                         |
| マルチタッチ機能の使用                                                 | 使用しない ~                           | DRW2Dを使用する場合は、ビクセルのだりのカラー深度をTobitsまたは<br>32bitsに設定してください。 |
| タッチパネルのポイントの最大数                                             | 10                                |                                                           |
| DRW2D機能<br>DRW2Dの使用                                         | 使用する 、                            | 2                                                         |
|                                                             |                                   | OK キャンセル ヘルプ(H)                                           |

 ①[フレームバッファ2アドレス]を「Ox00000100」に 設定します。
 ②「OK」ボタンをクリックして設定を保存します。

ビデオフレームバッファ1アドレス: 0x00800000 ビデオフレームバッファ2アドレス: 0x00000100 emWin用メモリプールサイズ: 81920 Bytes タッチ機能の使用:使用する マルチタッチ機能:使用しない (シングルタッチモード) DRW2D機能:使用する

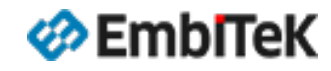

Copyright 2024 EmbiTeK Co., Ltd. All rights reserved.

# プロジェクト設定:GUI描画ツールの設定(emWin設定)

rx65n emwin baremetal.scfg 

🕩 🔻 🖇 🖵 E

#### **QE** for Display $\odot$ 3. 画面表示の作成 1. 準備 2. LCDの調整 $\odot$ 1. 準備 -GUI描画ツールの設定 $\checkmark$ プロジェクトの選択 E 🕏 7 **(~**) Pairie 100 - 200 - 200 - GUI描画ツールを使用するための設定を行います ✓ <sup>™</sup> rx65n emwin baremetal [HardwareDebug] LCDの選択 > 🖑 バイナリー GUI描画ツールの選択 ✓) GUI描画ツールの設定: Includes ✓ <sup>29</sup>/<sub>2</sub> src 2. LCDの調整 情報設定 > 🗁 smc\_aen LCDコントローラの導入 Image\_emwin\_config.h Image\_config.h LCDの表示調整 In the second second ファイル出力 2 3. 画面表示の作成 Ising the second second sec -フォルダ指定 $\square$ GUI描画ツールの導入 💷 コンソール 🗡 GUI描画ツールの設定 QE for Display **GUIの作成** ファイルを生成しました。 GUI描画ツールの設定をする (1) C:\Workspace\RX-emWin\RX65N\_Envision\_Kit\rx65n\_emwin\_baremetal\src\r\_lcd\_timing.h (2) C:\Workspace\RX-emWin\RX65N\_Envision\_Kit\rx65n\_emwin\_baremetal\src\r\_image\_config.h 実装 ファイルを生成しました。 emWinおよびAeronoint GUIの設定 (1) C:\Workspace\RX-emWin\RX65N\_Envision\_Kit\rx65n\_emwin\_baremetal\src\qe\_emwin\_config.h

① [GUI描画ツールの設定]をクリックしてダイアログから

「ファイル出力」ボタンをクリックしてQEコンフィグレーション設定ファイル「qe\_emwin\_config.h」を作成します。

EmbITeK

Copyright 2024 EmbiTeK Co., Ltd. All rights reserved.

# プロジェクト設定:リンカーマップのビルド設定

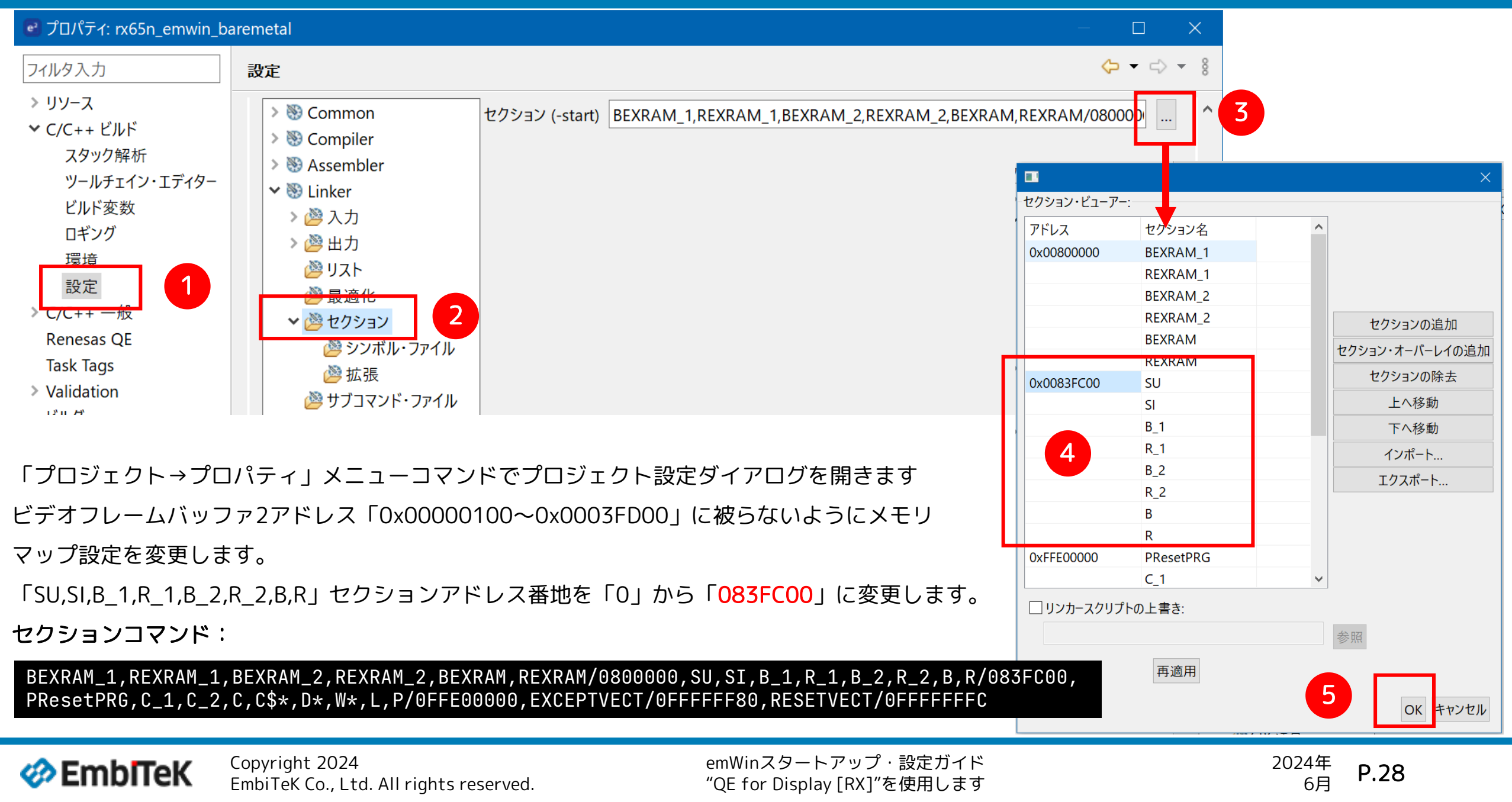

| el RX - e <sup>2</sup> studio                                                                                                    | 「プロジェクト→プロジェクトのビルド」メニューコマンドでプロジェクト                                                                                                    |
|----------------------------------------------------------------------------------------------------|----------------------------------------------------------------------------------------------------|
| ファイル(F) 編集(E) ナビゲート(N) 検索(A) プロジェクト(P) Renesas \<br>🔚 🛞 ▼ 🔦 ▼ 🥔 🔄 🗐 🔅 ▼ 🂁 ▼<br>🎦 プロジェクト・エクスプローラー ×                                                                                                    | をビルドして結果を確認します。                                                                                                    |
| <ul> <li>includes</li> <li>includes</li> <li>is nc_gen</li> <li>includes,</li> <li>includes</li> <li>is mc_gen</li> <li>include,</li> <li>include,</li> <li></li></ul> | <pre>CDT Y/J-W ×<br/>CDT Y/J-W [rx65n_emwin_baremetal]<br/>Scanning and building file:/src/smc_gen/r_drw2d_rx/src/rx/dave_base_rx.c<br/>Scanning and building file:/src/smc_gen/r_drw2d_rx/src/rx/dave_memory_rx.c<br/>Scanning and building file:/src/smc_gen/r_bsy/mcu/rx65n/vecttbl.c<br/>Scanning and building file:/src/smc_gen/r_bsy/mcu/rx65n/vecttbl.c<br/>Scanning and building file:/src/smc_gen/r_bsy/mcu/rx65n/vecttbl.c<br/>Scanning and building file:/src/smc_gen/r_bsy/mcu/rx65n/hsetup.c<br/>Scanning and building file:/src/smc_gen/r_bsy/mcu/rx65n/mcu_interrupts.c<br/>Scanning and building file:/src/smc_gen/r_size_iic_rx65n/mcu_interrupts.c<br/>Scanning and building file:/src/smc_gen/r_size_iic_rx65n/mcu_interrupts.c<br/>Scanning and building file:/src/smc_gen/r_size_iic_rx/src/targets/rx65n/r_sci_iic_rx65n.c<br/>Invoking Linker: rx65n_emwin_baremetal.abs<br/>Renesas Optimizing Linker Completed<br/>Loading input file rx65n_emwin_baremetal.abs<br/>Parsing the ELF input file rx65n_emwin_baremetal.x<br/>Invoking Converting the output ELF image<br/>Saving the DWARF information<br/>Constructing the output file rx65n_emwin_baremetal.x<br/>Invoking Converter: rx65n_emwin_baremetal.mot<br/>Renesas Optimizing Linker Completed<br/>Build complete.]<br/>16:54:55 Build Finished. 0 errors, 0 warnings. (took 5s.919ms)</pre> |

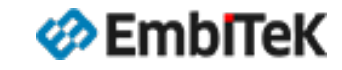

# プロジェクト設定:デバッグ設定

#### 「実行→デバッグの構成」メニューコマンドでデバッグ構成ダイアログを開きます。

プロジェクトのGDB Hardware Debugging構成を選択ます。

| 🗃 デバッグ構成                                                                                                    |                                                                                                    |                                      | - 🗆 X |
|----------------------------------------------------------------------------------------------------|----------------------------------------------------------------------------------------------------|--------------------------------------|-------|
| 構成の作成、管理、および実行                                                                                                    |                                                                                                    |                                      | Ť     |
| <ul> <li>ご ご い こ こ こ こ こ こ こ こ こ こ こ こ こ こ こ こ こ</li></ul>                                                                                                    | 名前(N): rx65n_emwin_baremetal HardwareDeb<br>マロジェクト(P):<br>rx65n_emwin_baremetal                       | ug<br>ソース                            | 参照(B) |
| <ul> <li>GDB Simulator Debugging (RH850)</li> <li>GDB ハードウェア・デバッギング</li> <li>Renesas GDB Hardware Debugging</li> <li>アx65n_emwin_baremetal HardwareDebug</li> </ul> | C/C++ アプリケーション:<br>HardwareDebug/rx65n_emwin_baremetal.x                                              | 変数(V) プロジェクトの検索(H)                   | 参照(R) |
| <mark>■ Renesas Simulator Debugging (RX, RL78)</mark><br>■ 起動グループ                                                                                                   | 起動前に必要に応じてビルド<br><u>Build Configuration</u> : Select Automatically<br>○ 自動ビルドを有効にする<br>④ ワークスペース設定の使用 | ○ 自動ビルドを無効にする<br><u>ワークスペース設定の構成</u> | ~     |

EmbITeK

Copyright 2024 EmbiTeK Co., Ltd. All rights reserved.

# プロジェクト設定:デバッグ設定

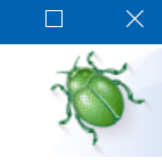

| Debug hardware: E2 Lite (RX)                | R5F565NE        |              |
|---------------------------------------------|-----------------|--------------|
| GDB Settings Connection Settings デバッグ・ツール設定 | (Auto)          |              |
|                                             | JTag            | ~            |
| JTag クロック周波数[MHz]                           | 6.00            | ~            |
| Fine ボーレート[Mbps]                            | 1.50            | $\sim$       |
| ホット・プラグ                                     | いいえ             | ~            |
| ◇ 電源                                        |                 |              |
| エミュレーターから電源を供給する (MAX 200mA)                | いいえ             | ~            |
| 供給電圧 (V)                                    | 3.3             | $\sim$       |
| Y CPU 動作モード                                 |                 |              |
| レジスター設定                                     | シングルチップ         | $\checkmark$ |
| モード端子                                       | シングルチップ・モード     | Ň            |
| 起動バンクを変更する                                  | いいえ             | 4            |
|                                             |                 |              |
|                                             | 前回保管した状態に戻す(\/) | 適田(¥)        |

① [Debugger] →②[Connection Settings] タブを選択します。
 ③ 設定項目を確認します。

| メイン・クロック・ソース     | EXTAL   |
|------------------|---------|
| EXTAL 周波数[MHz]   | 12.0000 |
| 接続タイプ            | JTAG    |
| エミュレーターから電源を供給する | いいえ     |

④ [適用] ボタンをクリックして設定を保存します。

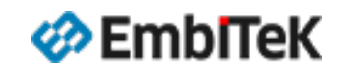

bug

Copyright 2024 EmbiTeK Co., Ltd. All rights reserved.

# 画面表示の作成 (事前設定)

## emWinアプリケーションのスタートアップコードを設定します。

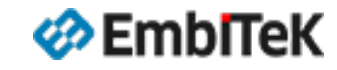

Copyright 2024 EmbiTeK Co., Ltd. All rights reserved.

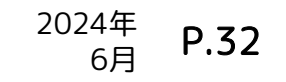

#### 画面表示の作成:emWin UI 作成方法

#### オプション1

GUI描画ツールAppWizardから画面をデザインしてemWinアプリケーションコードを作成します。

| 🗮 AppWard V0 50b, 6.10 (Reta) - Temp, cut, 3 |                                     |             |                    |                                                    |                                    |                                              |                                                                                                    |  |
|----------------------------------------------|-------------------------------------|-------------|--------------------|----------------------------------------------------|------------------------------------|----------------------------------------------|----------------------------------------------------------------------------------------------------|--|
| Elle Edit Project Resource                   | Help                                |             |                    |                                                    |                                    |                                              |                                                                                                    |  |
| Add objects                                  |                                     | Editor      |                    |                                                    |                                    |                                              | Properties                                                                                                    |  |
|                                              |                                     | Q -         |                    | Q 1:1                                              |                                    |                                              | Id ID_BUTTON_BR_FAN_ON                                                                                                    |  |
|                                              | $\square$                           |             |                    | Temperature                                        | Cookel                             |                                              | Position: 284 234 size: 50 26                                                                                                    |  |
| Window                                       | Box                                 |             | Deemi              | Fact Torra i                                       | Control                            | SECCER                                       |                                                                                                    |  |
|                                              | 0                                   |             | RUUIII.            | Fail. Terrip                                       | - <u>1</u> -1                      | (W SEGGEN)                                   |                                                                                                    |  |
|                                              | $\sim$                              |             | Bedroom            | Off 0 °C                                           | Temperal                           | ture                                         | ← → ← →                                                                                                    |  |
| Button                                       | Image                               |             |                    |                                                    |                                    |                                              |                                                                                                    |  |
|                                              |                                     |             | Living Room        | Off 0 °C                                           |                                    |                                              |                                                                                                    |  |
| Abc                                          |                                     |             |                    |                                                    | 0°C                                |                                              |                                                                                                    |  |
| Test                                         | Switch                              |             | Kitchen            | Un U'C                                             |                                    |                                              |                                                                                                    |  |
|                                              |                                     |             | Eamily Doom        | 0.65 0.20                                          |                                    |                                              |                                                                                                    |  |
|                                              |                                     |             | Failing Room       |                                                    | Fan                                |                                              |                                                                                                    |  |
|                                              |                                     |             | Dining Room        | Off 0 °C                                           | O O Off                            | Auto                                         | Top: Width:                                                                                                    |  |
| Screen                                       | Sider                               |             |                    |                                                    | 0=0=0=                             |                                              | -1 C Bottom: 0 C Height                                                                                                    |  |
|                                              |                                     | Interaction | s                  |                                                    |                                    |                                              | 0 🗘 26 🛟                                                                                                    |  |
|                                              |                                     | Æ           |                    |                                                    |                                    |                                              | - Sattant colore                                                                                                    |  |
| Rotary                                       |                                     |             |                    | Signal                                             | lab                                | Pacoline                                     | Unressed Pressed Disabled                                                                                                    |  |
| Hierarchic tree                              |                                     | × / 1       | LEUTTON_BR         | WM_NOTIFICATION_CLICKED                            | APPW_JOB_SETVIS                    | ID_BOX_DR_BUTTON_HL                          | × 2 × 2 333339 2                                                                                                    |  |
|                                              |                                     |             | BUTTON_BR          | WM_NOTIFICATION_CLICKED                            | APPW_JOB_SETVIS                    | ID_WINDOW_BR_CTRLS                           | Set background colors                                                                                                    |  |
| Object Id                                    |                                     | × / II      | _BUTTON_BR         | WM_NOTIFICATION_CLICKED                            | APPW_JOB_SETVIS                    | ID_WINDOW_KT_CTRLS                           | ▼ Set bitmaps X                                                                                                    |  |
| Window ID_Wit                                | NDOW_BR_CTRLS - 2061                | × / II      | DEUTTON_BR         | WM_NOTIFICATION_CLICKED                            | APPW_JOB_SETVIS<br>APPW_JOB_SETVIS | ID_WINDOW_FR_CTRLS                           | Unpressed Pressed Disabled                                                                                                    |  |
| Rotary ID_R0<br>Text ID_TE                   | TARY_BR - 2051<br>KT_TEMP_BR - 2052 | X           | BUTTON_BR_FAN_ON   | WM_NOTIFICATION_CLICKED                            | APPW_JOB_SET                       | ID_BUTTON_BR_FAN_ON                          | ^*                                                                                                    |  |
| Button ID_BUT                                | TTON_BR_FAN_ON - 2067               | × ii        | BUTTON_BR_FAN_ON   | WM_NOTIFICATION_CLICKED                            | APPW_JOB_CLEAR                     | ID_BUTTON_BR_FAN_AUTO                        |                                                                                                    |  |
| Button ID_BU                                 | TTON_BR_FAN_AUTO - 2068             | × II        | BUTTON_BR_FAN_ON   | WM_NOTIFICATION_CLICKED<br>WM_NOTIFICATION_CLICKED | APPW_JO8_SETTEXT<br>APPW_JO8_SET   | ID_TEXT_BR_FAN<br>ID_BUTTON_BR_FAN_OFF       |                                                                                                    |  |
| ► Window ID_Wit                              | NDOW_KT_CTRLS - 2081                | × I         | BUTTON BR FAN OFF  | WM_NOTIFICATION_CLICKED                            | APPW_JOB_CLEAR                     | ID_BUTTON_BR_FAN_ON                          | Set bitmap alignment     X                                                                                                    |  |
| Text                                         | Fonts                               | × / ii      | _BUTTON_BR_FAN_OFF | WM_NOTIFICATION_CLICKED                            | APPW_JOB_SETTEXT                   | ID_TEXT_BR_FAN                               | Set text                                                                                                    |  |
| ₽                                            | Tt                                  | × u         | BUTTON_BR_FAN_AUTO | WM_NOTIFICATION_CLICKED<br>WM_NOTIFICATION_CLICKED | APPW_JOB_SET<br>APPW_JOB_CLEAR     | ID_BUTTON_BR_FAN_AUTO<br>ID_BUTTON_BR_FAN_ON | Set text alignment     X                                                                                                    |  |
| Images                                       | Variables                           | ×           | BUTTON BR FAN AUTO | WM_NOTIFICATION_CLICKED                            | APPW_JOB_CLEAR                     | ID_BUTTON_BR_FAN_OFF                         | ▼ Set font X                                                                                                    |  |
|                                              | (*)                                 | × / 1       | BUTTON_LR          | WM_NOTIFICATION_CLICKED                            | APPW_JOB_SETVIS                    | ID_BOX_LR_BUTTON_HL                          | Roboto_16_Normal_EXT_AA4.xbf                                                                                                    |  |
|                                              | (A)                                 | X / II      | BUTTONLIR          | WM_NOTIFICATION_CLICKED                            | APPW_JOB_SETVIS                    | ID_BOX_BR_BUT TON_HL                         | the second second |  |

※ AppWizardツールのインストールが必要です。

#### オプション2

AppWizardなしでウィジェット及びemWin APIを 使用してGUIアプリケーションを作成して画面を 実装します。

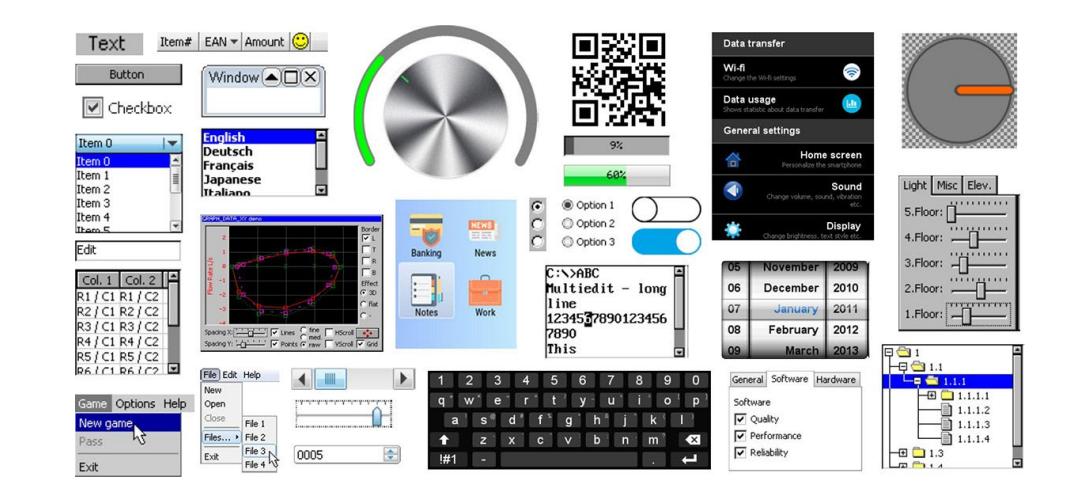

※ 必要なツール(フォント変換、ビットマップ変換ツール など)はemWinパッケージに含まれています。

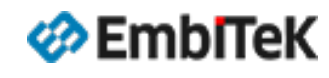

Copyright 2024 EmbiTeK Co., Ltd. All rights reserved.

#### オプション1 AppWizardから画面作成:事前設定

AppWizardツールのインストーラはスマート・コンフィグレータが作成する「r\_emwin\_rx → tool」フォルダにあります。 AppWizardインストーラ起動方法は2つあります。

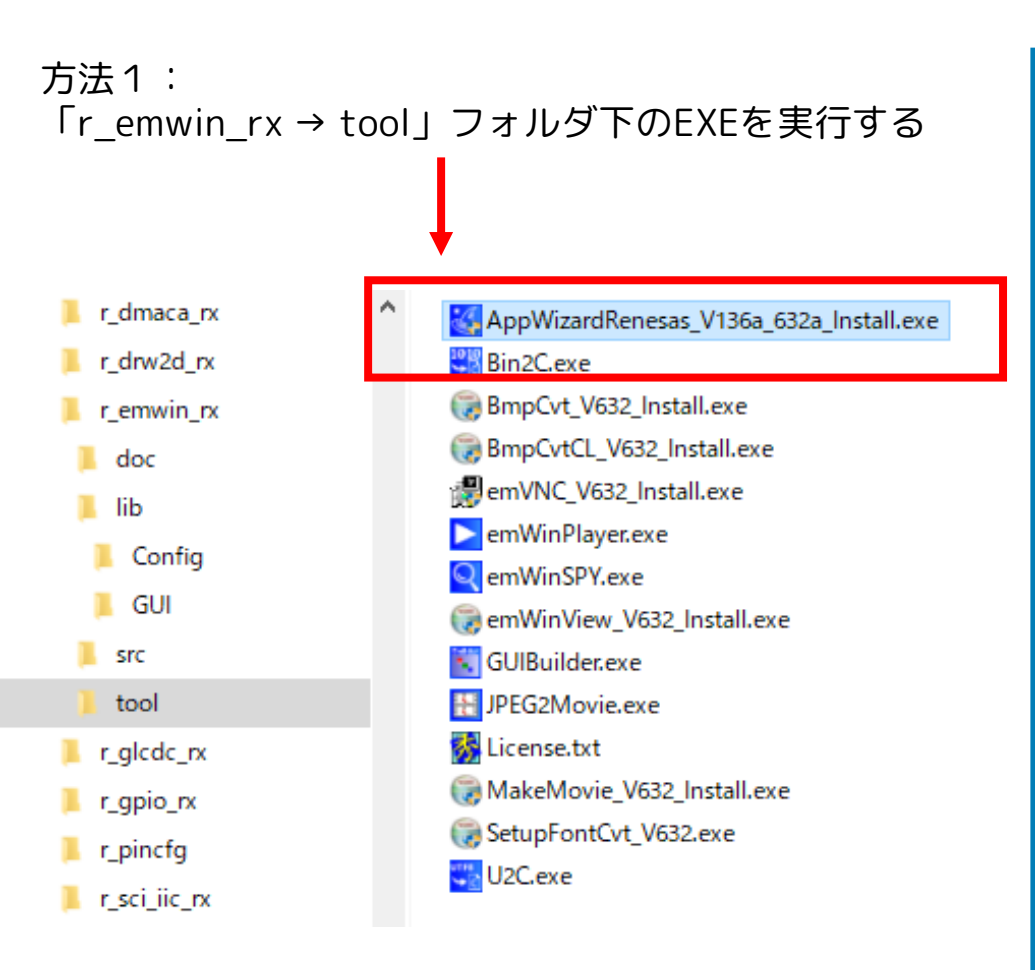

#### 方法2: e2Studio →QE for DisplayからAppWizard**インストーラ**を起動する

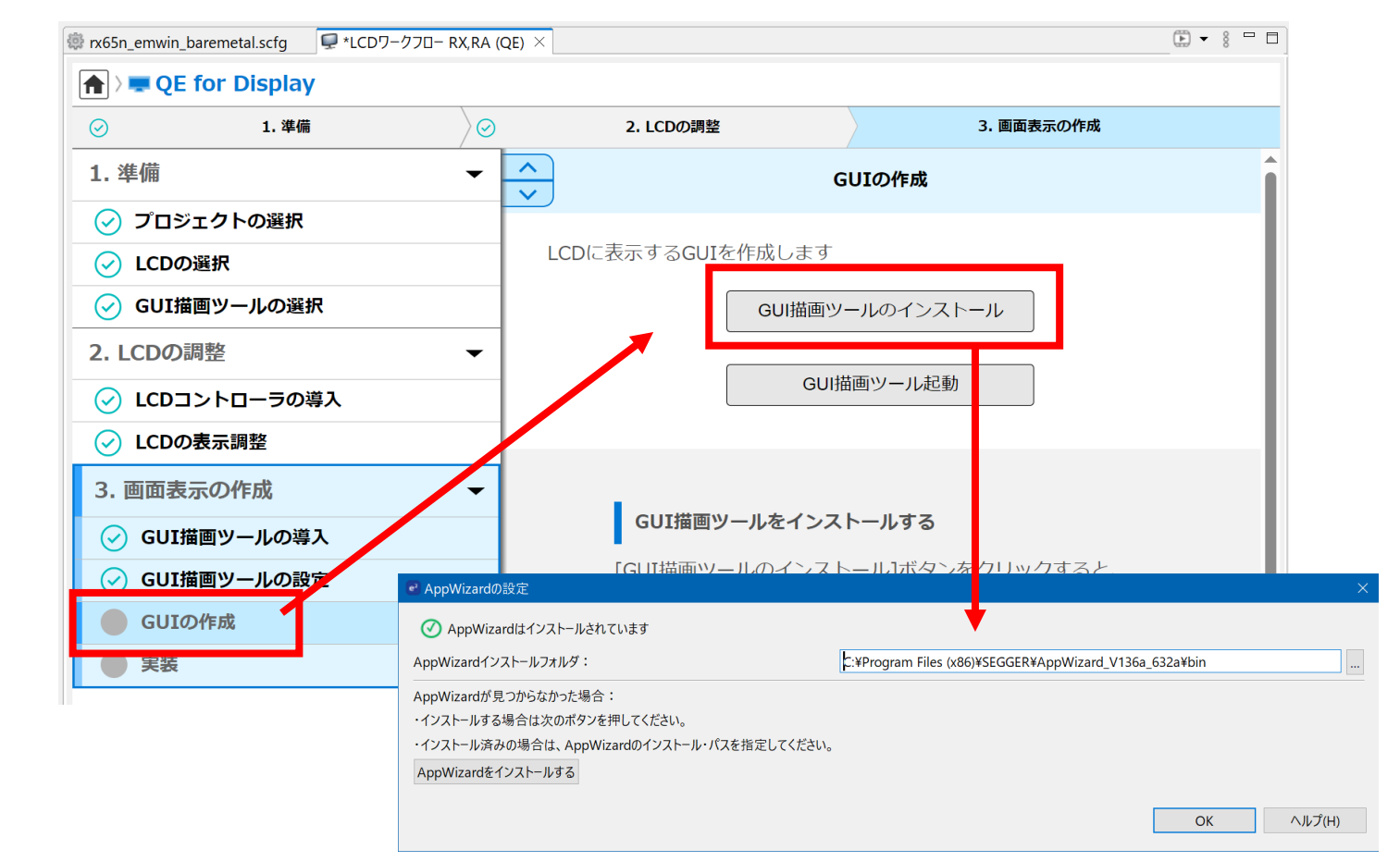

2024年

6月

P.34

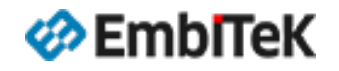

Copyright 2024 EmbiTeK Co., Ltd. All rights reserved.

### オプション1 AppWizardから画面作成:emWinスタートアップコード

```
AppWizardツールの「File→ Export&Save」コマンドでUI
プロジェクトを作成すると、「aw¥Source」フォルダ下に
GUI初期化ハンドラソースファイル(APPW_MainTask.c)
も作成されます。
```

```
エントリハンドラ関数:MainTask()
```

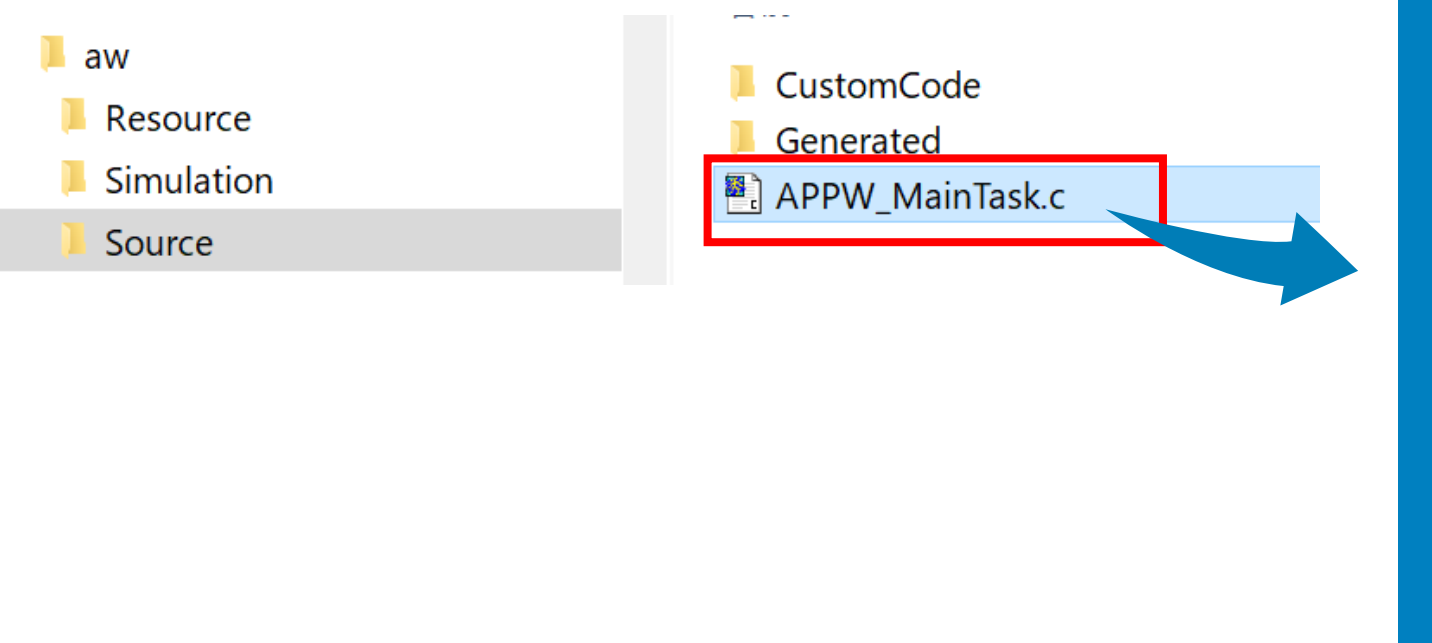

| <pre>File : APPW_MainTask.c↓ Purpose : APPWIZARD application entry ppint↓ File : APPWIZARD application entry ppint↓ File : # MainTask.c↓ File : # MainTask.c</pre>                                                                                                    | 11, |                                                                     |
|----------------------------------------------------------------------------------------------------|-----|---------------------------------------------------------------------|
| <pre>11 Purpose : Arrw</pre>                                                                                                    | 12  | File · APPW MainTask ch                                             |
| <pre>Purpose : APPWIZARD application entry ppints<br/>*/↓<br/>4<br/></pre>                                                                                                    | 12  |                                                                     |
| <pre>14END-OF-HEADER</pre>                                                                                                    | 13  | Purpose : APPWIZARD application entry $p_{pint}$                    |
| <pre>15 */↓ 16 ↓ 17 #include "Generated/Resource.h"↓ 18 ↓ 19 /************************************</pre>                                                                                                    | 14  | END_OF_HEADER                                                       |
| <pre>16 ↓<br/>17 #include "Generated/Resource.h"↓<br/>18 ↓<br/>19 /************************************</pre>                                                                                                    | 15  | */↓                                                                 |
| <pre>17 #include "Generated/Resource.h"↓ 18 ↓ 19 /************************************</pre>                                                                                                    | 16  | $\downarrow$                                                        |
| <pre>11 * Interdue Generated/Resource.In * 12 14 14 15 15 16 17 17 17 17 17 17 17 17 17 17 17 17 17</pre>                                                                                                    | 17  | tipelude "Constant (Decourse b"                                     |
| <pre>18 ↓ 19 /************************************</pre>                                                                                                    | 11  | # Include Generated/Resource. In the                                |
| <pre>19 /************************************</pre>                                                                                                    | 18  | $\downarrow$                                                        |
| <pre>20 *↓<br/>21 * MainTask↓<br/>22 */*<br/>23 void MainTask(void) {↓<br/>24 //↓<br/>25 // Setup configuration dependent pointers↓<br/>26 //↓<br/>27 APPW_X_Setup();↓<br/>28 //↓<br/>29 // Initialize AppWizard↓<br/>30 //↓<br/>31 APPW_Init(APPW_PROJECT_PATH);↓<br/>32 //↓<br/>33 // Create all persistent screens except initial screen↓<br/>34 //↓<br/>35 APPW_CreatePersistentScreens();↓<br/>36 //↓<br/>37 // Create initial screen↓<br/>38 //↓<br/>39 APPW_CreateRoot(APPW_INITIAL_SCREEN, WM_HBKWIN);↓<br/>40 //↓<br/>41 //and keep it alive↓<br/>42 //↓<br/>43 while (1) {↓<br/>44 while (GUI_Exec1()) {↓<br/>45 APPW_Exec();↓<br/>46 }↓↓<br/>47 APPW_Exec();↓<br/>48 GUI_X_Delay(5);↓<br/>49 }↓<br/>50 }↓</pre>                                                                                                    | 19  | /**************************************                             |
| <pre>21 * MainTask↓<br/>22 */*<br/>23 void MainTask(void) {↓<br/>24 //↓<br/>25 // Setup configuration dependent pointers↓<br/>26 //↓<br/>27 APPW_X_Setup();↓<br/>28 //↓<br/>29 // Initialize AppWizard↓<br/>30 //↓<br/>31 APPW_Init(APPW_PROJECT_PATH);↓<br/>32 //↓<br/>33 // Create all persistent screens except initial screen↓<br/>34 //↓<br/>35 APPW_CreatePersistentScreens();↓<br/>36 //↓<br/>37 // Create initial screen↓<br/>38 //↓<br/>39 APPW_CreateRoot(APPW_INITIAL_SCREEN, WM_HBKWIN);↓<br/>40 //↓<br/>41 //and keep it alive↓<br/>42 //↓<br/>43 while (1) {↓<br/>44 while (GUI_Exec1()) {↓<br/>45 APPW_Exec();↓<br/>46 }↓<br/>47 APPW_Exec();↓<br/>48 GUI_X_Delay(5);↓<br/>49 }↓<br/>50 }↓</pre>                                                                                                    | 20  | *                                                                   |
| <pre>22 */* 23 void MainTask(void) {↓ 24 //↓ 25 // Setup configuration dependent pointers↓ 26 //↓ 27 APPW_X_Setup();↓ 28 //↓ 29 // Initialize AppWizard↓ 30 //↓ 31 APPW_Init(APPW_PROJECT_PATH);↓ 32 //↓ 33 // Create all persistent screens except initial screen↓ 34 //↓ 35 APPW_CreatePersistentScreens();↓ 36 //↓ 37 // Create initial screen↓ 37 // Create initial screen↓ 38 //↓ 39 APPW_CreateRoot(APPW_INITIAL_SCREEN, WM_HBKWIN);↓ 40 //↓ 41 //and keep it alive↓ 42 //↓ 43 while (1) {↓ 44 while (GUI_Exec1()) {↓ 45 APPW_Exec();↓ 46 }↓ 47 APPW_Exec();↓ 48 GUI_X_Delay(5);↓ 49 }↓ 50 }↓ </pre>                                                                                                    | 21  | * MainTask↓                                                         |
| <pre>void MainTask(void) {↓ void MainTask(void) {↓ void MainTask(void MainTask(vo</pre>                                                                                                    |     | 8/2                                                                 |
| <pre>24 //↓ 25 //↓ 26 //↓ 27 APPW_X_Setup();↓ 28 //↓ 29 // Initialize AppWizard↓ 30 //↓ 31 APPW_Init(APPW_PROJECT_PATH);↓ 32 //↓ 33 // Create all persistent screens except initial screen↓ 34 //↓ 35 APPW_CreatePersistentScreens();↓ 36 //↓ 37 // Create initial screen↓ 38 //↓ 39 APPW_CreateRoot(APPW_INITIAL_SCREEN, WM_HBKWIN);↓ 40 //↓ 41 //and keep it alive↓ 42 //↓ 43 while (1) {↓ 44 while (1) {↓ 45 APPW_Exec();↓ 46 }↓ 47 APPW_Exec();↓ 48 GUI_X_Delay(5);↓ 49 }↓ 50 }↓</pre>                                                                                                    | 22  | void MainTack(void) f                                               |
| <pre>24 //↓<br/>25 // Setup configuration dependent pointers↓<br/>26 //↓<br/>27 APPW_X_Setup();↓<br/>28 //↓<br/>29 // Initialize AppWizard↓<br/>30 //↓<br/>31 APPW_Init(APPW_PROJECT_PATH);↓<br/>32 //↓<br/>33 //↓ Create all persistent screens except initial screen↓<br/>34 //↓<br/>35 APPW_CreatePersistentScreens();↓<br/>36 //↓<br/>37 // Create initial screen↓<br/>38 //↓<br/>39 APPW_CreateRoot(APPW_INITIAL_SCREEN, WM_HBKWIN);↓<br/>40 //↓<br/>41 //and keep it alive↓<br/>42 //↓<br/>43 while (1) {↓<br/>44 while (GUI_Execl()) {↓<br/>45 APPW_Exec();↓<br/>46 }↓<br/>47 APPW_Exec();↓<br/>48 GUI_X_Delay(5);↓<br/>49 }↓<br/>50 }↓</pre>                                                                                                    | 23  |                                                                     |
| <pre>25 // Setup configuration dependent pointers↓<br/>26 //↓<br/>27 APPW_X_Setup();↓<br/>28 //↓<br/>30 //↓<br/>31 APPW_Init(APPW_PROJECT_PATH);↓<br/>32 //↓<br/>33 // Create all persistent screens except initial screen↓<br/>34 //↓<br/>35 APPW_CreatePersistentScreens();↓<br/>36 //↓<br/>37 // Create initial screen↓<br/>38 //↓<br/>39 APPW_CreateRoot(APPW_INITIAL_SCREEN, WM_HBKWIN);↓<br/>40 //↓<br/>41 //and keep it alive↓<br/>42 //↓<br/>43 while (1) {↓<br/>44 while (GUI_Exec1()) {↓<br/>45 APPW_Exec();↓<br/>46 }↓<br/>47 APPW_Exec();↓<br/>48 GUI_X_Delay(5);↓<br/>49 }↓<br/>50 }↓</pre>                                                                                                    | 24  | //↓                                                                 |
| <pre>26 //↓<br/>27 APPW_X_Setup();↓<br/>28 //↓<br/>29 // Initialize AppWizard↓<br/>30 //↓<br/>31 APPW_Init(APPW_PROJECT_PATH);↓<br/>32 //↓<br/>33 //↓<br/>34 //↓<br/>35 APPW_Create all persistent screens except initial screen↓<br/>36 //↓<br/>37 // Create initial screen↓<br/>38 //↓<br/>39 APPW_CreateRoot(APPW_INITIAL_SCREEN, WM_HBKWIN);↓<br/>40 //↓<br/>41 //and keep it alive↓<br/>42 //↓<br/>43 while (1) {↓<br/>44 while (GUI_Exec1()) {↓<br/>45 APPW_Exec();↓<br/>46 }↓<br/>47 APPW_Exec();↓<br/>48 GUI_X_Delay(5);↓<br/>49 }↓<br/>50 }↓</pre>                                                                                                    | 25  | // Setup configuration dependent pointers $ ightarrow$              |
| <pre>APPW_X_Setup();↓ //↓ // Initialize AppWizard↓ //↓ APPW_Init(APPW_PROJECT_PATH);↓ //↓ //↓ APPW_Create all persistent screens except initial screen↓ //↓ APPW_CreatePersistentScreens();↓ //↓ APPW_CreateRoot(APPW_INITIAL_SCREEN, WM_HBKWIN);↓ //↓ APPW_CreateRoot(APPW_INITIAL_SCREEN, WM_HBKWIN);↓ //↓ APPW_CreateRoot(APPW_INITIAL_SCREEN, WM_HBKWIN);↓ //↓ Ample (1) {↓ while (1) {↓ while (GUI_Exec1()) {↓ APPW_Exec();↓ GUI_X_Delay(5);↓ } }↓ </pre>                                                                                                    | 26  | //↓                                                                 |
| <pre>28 //↓ 29 // Initialize AppWizard↓ 30 //↓ 31 APPW_Init(APPW_PROJECT_PATH);↓ 32 //↓ 33 // Create all persistent screens except initial screen↓ 34 //↓ 35 APPW_CreatePersistentScreens();↓ 36 //↓ 37 // Create initial screen↓ 38 //↓ 39 APPW_CreateRoot(APPW_INITIAL_SCREEN, WM_HBKWIN);↓ 40 //↓ 41 //and keep it alive↓ 42 //↓ 43 while (1) {↓ 44 while (GUI_Exec1()) {↓ 45 APPW_Exec();↓ 46 }↓↓ 47 APPW_Exec();↓ 48 GUI_X_Delay(5);↓ 49 }↓ 50 }↓ </pre>                                                                                                    | 27  | APPW X Setup():                                                     |
| <pre>// Initialize AppWizard↓ //↓ APPW_Init(APPW_PROJECT_PATH);↓ //↓ //↓ APPW_Create all persistent screens except initial screen↓ //↓ APPW_CreatePersistentScreens();↓ //↓ APPW_Create initial screen↓ //↓ APPW_CreateRoot(APPW_INITIAL_SCREEN, WM_HBKWIN);↓ //↓ APPW_CreateRoot(APPW_INITIAL_SCREEN, WM_HBKWIN);↓ //↓ while (1) {↓ while (1) {↓ while (1) {↓ APPW_Exec();↓ APPW_Exec();↓ GUI_X_Delay(5);↓ } </pre>                                                                                                    | 28  | ///                                                                 |
| <pre>29 // Initiatize AppWizard↓ 30 //↓ 31 APPW_Init(APPW_PROJECT_PATH);↓ 32 //↓ 33 // Create all persistent screens except initial screen↓ 34 //↓ 35 APPW_CreatePersistentScreens();↓ 36 //↓ 37 // Create initial screen↓ 38 //↓ 39 APPW_CreateRoot(APPW_INITIAL_SCREEN, WM_HBKWIN);↓ 40 //↓ 41 //and keep it alive↓ 42 //↓ 43 while (1) {↓ 44 while (GUI_Execl()) {↓ 45 APPW_Exec();↓ 46 }↓ 47 APPW_Exec();↓ 48 GUI_X_Delay(5);↓ 49 }↓ 50 }↓ </pre>                                                                                                    | 20  | //*                                                                 |
| <pre>30 //↓ 31 APPW_Init(APPW_PROJECT_PATH);↓ 32 //↓ 33 // Create all persistent screens except initial screen↓ 34 //↓ 35 APPW_CreatePersistentScreens();↓ 36 //↓ 37 // Create initial screen↓ 38 //↓ 39 APPW_CreateRoot(APPW_INITIAL_SCREEN, WM_HBKWIN);↓ 40 //↓ 41 //and keep it alive↓ 42 //↓ 43 while (1) {↓ 44 while (GUI_Exec1()) {↓ 45 APPW_Exec();↓ 46 }↓ 47 APPW_Exec();↓ 48 GUI_X_Delay(5);↓ 49 }↓ 50 }↓</pre>                                                                                                    | 29  | // Initiatize Appwizard                                             |
| <pre>31 APPW_Init(APPW_PROJECT_PATH);↓ 32 //↓ 33 // Create all persistent screens except initial screen↓ 34 //↓ 35 APPW_CreatePersistentScreens();↓ 36 //↓ 37 // Create initial screen↓ 38 //↓ 39 APPW_CreateRoot(APPW_INITIAL_SCREEN, WM_HBKWIN);↓ 40 //↓ 41 //and keep it alive↓ 42 //↓ 43 while (1) {↓ 44 while (GUI_Exec1()) {↓ 45 APPW_Exec();↓ 46 }↓ 47 APPW_Exec();↓ 48 GUI_X_Delay(5);↓ 49 }↓ 50 }↓</pre>                                                                                                    | 30  |                                                                     |
| <pre>32 //↓ 33 // Create all persistent screens except initial screen↓ 34 //↓ 35 APPW_CreatePersistentScreens();↓ 36 //↓ 37 // Create initial screen↓ 38 //↓ 39 APPW_CreateRoot(APPW_INITIAL_SCREEN, WM_HBKWIN);↓ 40 //↓ 41 //and keep it alive↓ 42 //↓ 43 while (1) {↓ 44 while (GUI_Exec1()) {↓ 45 APPW_Exec();↓ 46 }↓ 47 APPW_Exec();↓ 48 GUI_X_Delay(5);↓ 49 }↓ 50 }↓</pre>                                                                                                    | 31  | APPW_Init(APPW_PROJECT_PATH);↓                                      |
| <pre>33 // Create all persistent screens except initial screen↓ 34 //↓ 35 APPW_CreatePersistentScreens();↓ 36 //↓ 37 // Create initial screen↓ 38 //↓ 39 APPW_CreateRoot(APPW_INITIAL_SCREEN, WM_HBKWIN);↓ 40 //↓ 41 //and keep it alive↓ 42 //↓ 43 while (1) {↓ 44 while (GUI_Exec1()) {↓ 45 APPW_Exec();↓ 46 }↓ 47 APPW_Exec();↓ 48 GUI_X_Delay(5);↓ 49 }↓ 50 }↓ </pre>                                                                                                    | 32  | //↓                                                                 |
| <pre>34 //↓ 35 APPW_CreatePersistentScreens();↓ 36 //↓ 37 // Create initial screen↓ 38 //↓ 39 APPW_CreateRoot(APPW_INITIAL_SCREEN, WM_HBKWIN);↓ 40 //↓ 41 //and keep it alive↓ 42 //↓ 43 while (1) {↓ 44 while (GUI_Exec1()) {↓ 45 APPW_Exec();↓ 46 }↓ 47 APPW_Exec();↓ 48 GUI_X_Delay(5);↓ 49 }↓ 50 }↓</pre>                                                                                                    | 33  | // Create all persistent screens except initial screen $\downarrow$ |
|                                                                                                    | 24  |                                                                     |
| APPW_CreatePersistentScreens();<br>$//\downarrow$<br>$//\downarrow$<br>$//\downarrow$<br>APPW_CreateRoot(APPW_INITIAL_SCREEN, WM_HBKWIN);<br>$//\downarrow$<br>$//\downarrow$<br>$//\downarrow$<br>$//\downarrow$<br>$//\downarrow$<br>$//\downarrow$<br>while (1) { $\downarrow$<br>$//\downarrow$<br>$//\downarrow$ | 34  |                                                                     |
| <pre>36 //↓ 37 // Create initial screen↓ 38 //↓ 39 APPW_CreateRoot(APPW_INITIAL_SCREEN, WM_HBKWIN);↓ 40 //↓ 41 //and keep it alive↓ 42 //↓ 43 while (1) {↓ 44 while (GUI_Exec1()) {↓ 45 APPW_Exec();↓ 46 }↓ 47 APPW_Exec();↓ 48 GUI_X_Delay(5);↓ 49 }↓ 50 }↓</pre>                                                                                                    | 35  | APPw_CreatePersistentScreens();↓                                    |
| <pre>37 // Create initial screen↓ 38 //↓ 39 APPW_CreateRoot(APPW_INITIAL_SCREEN, WM_HBKWIN);↓ 40 //↓ 41 //and keep it alive↓ 42 //↓ 43 while (1) {↓ 43 while (1) {↓ 44 while (GUI_Exec1()) {↓ 45 APPW_Exec();↓ 46 }↓ 47 APPW_Exec();↓ 48 GUI_X_Delay(5);↓ 49 }↓ 50 }↓</pre>                                                                                                    | 36  |                                                                     |
| <pre>38 //↓<br/>39 APPW_CreateRoot(APPW_INITIAL_SCREEN, WM_HBKWIN);↓<br/>40 //↓<br/>41 //and keep it alive↓<br/>42 //↓<br/>43 while (1) {↓<br/>44 while (GUI_Exec1()) {↓<br/>45 APPW_Exec();↓<br/>46 }↓<br/>47 APPW_Exec();↓<br/>48 GUI_X_Delay(5);↓<br/>49 }↓<br/>50 }↓</pre>                                                                                                    | 37  | // Create initial screen $\downarrow$                               |
| <pre>39 APPW_CreateRoot(APPW_INITIAL_SCREEN, WM_HBKWIN);↓ 40 //↓ 41 //and keep it alive↓ 42 //↓ 43 while (1) {↓ 43 while (GUI_Exec1()) {↓ 44 while (GUI_Exec1()) {↓ 45 APPW_Exec();↓ 46 }↓ 47 APPW_Exec();↓ 48 GUI_X_Delay(5);↓ 49 }↓ 50 }↓</pre>                                                                                                    | 38  | //↓                                                                 |
| <pre>40 //↓ 41 //and keep it alive↓ 42 //↓ 43 while (1) {↓ 44 while (GUI_Exec1()) {↓ 45 APPW_Exec();↓ 46 }↓ 47 APPW_Exec();↓ 48 GUI_X_Delay(5);↓ 49 }↓ 50 }↓</pre>                                                                                                    | 39  | APPW CreateRoot (APPW INITIAL SCREEN WM HRKWIN).                    |
| <pre>40 //↓ 41 //and keep it alive↓ 42 //↓ 43 while (1) {↓ 44 while (GUI_Exec1()) {↓ 45 APPW_Exec();↓ 46 }↓ 47 APPW_Exec();↓ 48 GUI_X_Delay(5);↓ 49 }↓ 50 }↓</pre>                                                                                                    | 40  |                                                                     |
| <pre>41 //and keep it alive↓ 42 //↓ 43 while (1) {↓ 44 while (GUI_Exec1()) {↓ 45 APPW_Exec();↓ 46 }↓ 47 APPW_Exec();↓ 48 GUI_X_Delay(5);↓ 49 }↓ 50 }↓</pre>                                                                                                    | 40  |                                                                     |
| <pre>42 //↓ 43 while (1) {↓ 44 while (GUI_Exec1()) {↓ 45 APPW_Exec();↓ 46 }↓ 47 APPW_Exec();↓ 48 GUI_X_Delay(5);↓ 49 }↓ 50 }↓</pre>                                                                                                    | 41  | //and keep it alive↓                                                |
| <pre>43 while (1) {↓ 44 while (GUI_Exec1()) {↓ 45 APPW_Exec();↓ 46 }↓ 47 APPW_Exec();↓ 48 GUI_X_Delay(5);↓ 49 }↓ 50 }↓ </pre>                                                                                                    | 42  |                                                                     |
| <pre>44 while (GUI_Exec1()) {↓ 45 APPW_Exec();↓ 46 }↓ 47 APPW_Exec();↓ 48 GUI_X_Delay(5);↓ 49 }↓ 50 }↓</pre>                                                                                                    | 43  | while (1) { $\downarrow$                                            |
| <pre>45 APPW_Exec();↓ 46 }↓ 47 APPW_Exec();↓ 48 GUI_X_Delay(5);↓ 49 }↓ 50 }↓</pre>                                                                                                    | 44  | while (GUI Exec1()) {↓                                              |
| <pre>46</pre>                                                                                                    | 45  |                                                                     |
| 46 }↓<br>47 APPW_Exec();↓<br>48 GUI_X_Delay(5);↓<br>49 }↓<br>50 }↓                                                                                                    | 10  |                                                                     |
| 47 APPW_Exec();↓<br>48 GUI_X_Delay(5);↓<br>49 }↓<br>50 }↓                                                                                                    | 46  |                                                                     |
| 48 GUI_X_Delay(5);↓<br>49 }↓<br>50 }↓                                                                                                    | 47  | APPW_Exec();↓                                                       |
| 49 }↓<br>50 }↓                                                                                                    | 48  | GUI_X_Delay(5);↓                                                    |
| <b>50</b> }↓                                                                                                    | 49  | $\}\downarrow$                                                      |
|                                                                                                    | 50  | }↓                                                                  |
|                                                                                                    | -1  |                                                                     |

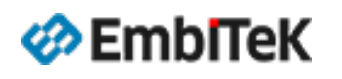

Copyright 2024 EmbiTeK Co., Ltd. All rights reserved.

EmbiTeK Co., Ltd. All rights reserved.

#### アプリケーションプログラムのmain()関数からGUIハンドラ「MainTask()関数」を実行します。

```
emWinスタートアップ実装事例:
                                                         2
                                                          *↓
                                                                         : rx65n_emwin_baremetal.c↓
                                                         3
                                                             FILE
                                                          *
                                                                         : 2024-06-06↓
                                                             DATE
                                                         4
                                                          *
                                                             DESCRIPTION : Main Program↓
                                                           *
   extern void MainTask(void);
                                                         6 ★↓
                                                             NOTE: THIS IS A TYPICAL EXAMPLE. \downarrow
                                                           *
   void main(void);
                                                         8
                                                          *√
   void main(void)
                                                        10 #include "r_smc_entry.h"
                                                        11 \downarrow
    . . . .
                                                        12 extern void MainTask(void);
    MainTask();
                                                        13 ↓
                                                        14 void main(void);↓
                                                        15 J
                                                        16 void main(void)↓
                                                        17 {↓
                                                            MainTask();↓
                                                        18
                                                        19 } [EOF]
               Copyright 2024
                                                   emWinスタートアップ・設定ガイド
                                                                                             2024年
EmbITeK
                                                                                                   P.36
```

"QE for Display [RX]"を使用します

6月

オプション2 AppWizardなしでemWin APIで画面作成: スタートアップコード

AppWizardなしでウィジェットおよびemWin APIでGUIアプリケーションは作成可能です。

必要なツール(フォント変換、画像・動画変換ツールなど)はe2Studioから作成する「r\_emwin\_rx → tool」フォルダ下の EXEプログラムをご使用ください。

emWin APIで実装するGUIアプリケーションの場合は、 以下のコードをアプリケーションプログラムのmain()関数内に埋め込みます。

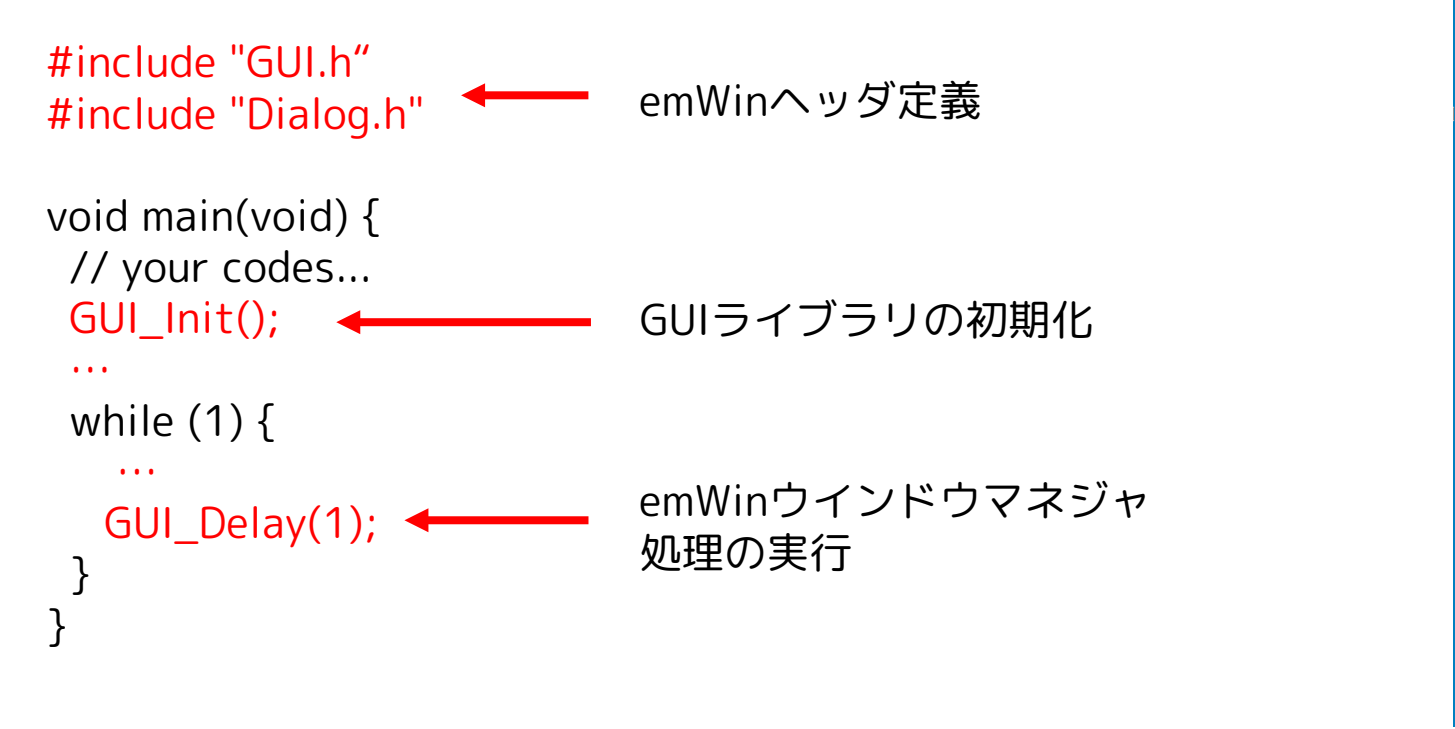

| 325  | /**************************************                                 |
|------|-------------------------------------------------------------------------|
| 326  | $\star \downarrow$                                                      |
| 327  | * MainTask↓                                                             |
| 328  | $*/\downarrow$                                                          |
| 329  | void MainTask(void) {\                                                  |
| 330  | <pre>int ReactOnMove;↓</pre>                                            |
| 331  | $\downarrow$                                                            |
| 332  | ReactOnMove = 1; $\downarrow$                                           |
| 333  | <b>#if</b> GUI_SUPPORT_MEMDEV↓                                          |
| 334  | //WM_SetCreateFlags(WM_CF_MEMDEV); $\downarrow$                         |
| 335  | #endif↓                                                                 |
| 336  | GUI_Init();↓                                                            |
| 337  | WM_MULTIBUF_Enable(1); $\downarrow$                                     |
| 338  | //↓                                                                     |
| 339  | // Check if recommended memory for the sample is available $\downarrow$ |
| 340  | //↓                                                                     |
| 341  | $\downarrow$                                                            |
| 342  | <code>WM_SetCallback(WM_HBKWIN, _cbBk);</code>                          |
| 343  | while (1) { $\downarrow$                                                |
| 344  | <pre>_ExecScratchPad();</pre>                                           |
| 345  | }↓                                                                      |
| 346  | $\downarrow$                                                            |
| - 1- |                                                                         |

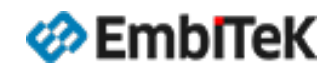

Copyright 2024 EmbiTeK Co., Ltd. All rights reserved.

<sup>オプション2</sup> emWin APIで画面作成:サンプルアプリケーション

#### 100種を超えるemWin APIサンプルアプリケーション・ソースコードを提供しています。

# emWin Tutorials

EmbITeK

| Lownload executables of the emWin Tutorials package [zip archive] | 🛓 Download 7z archive |
|-------------------------------------------------------------------|-----------------------|
| Lownload source code of the emWin Tutorials package [zip archive] | 🛓 Download 7z archive |

● Windows PC環境で実行できるデモサンプル( emWin API用 ):

https://www.segger.com/downloads/emwin/emWin\_Tutorials\_EXE

https://www.segger.com/downloads/emwin/emWin\_Tutorials\_SRC

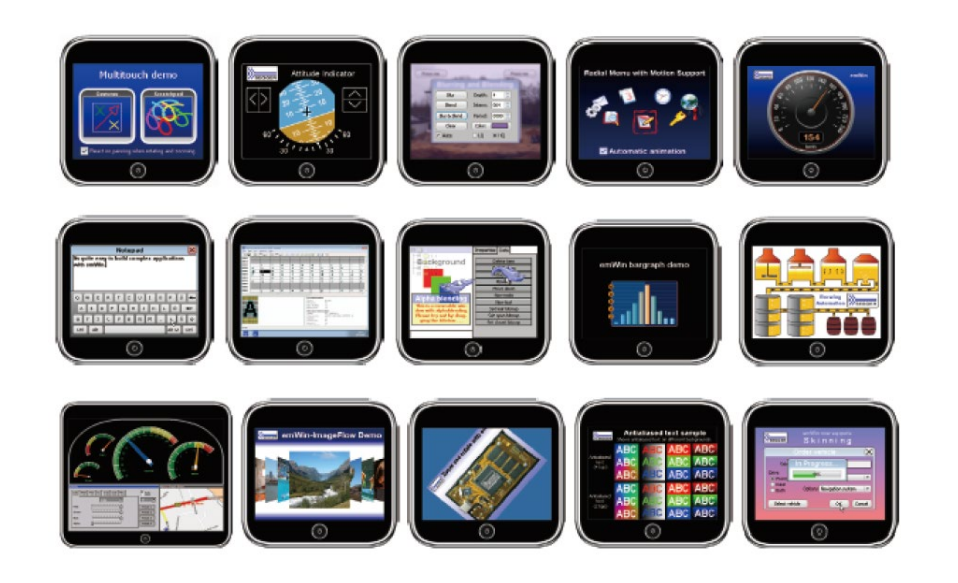

● オンラインデモサンプル( emWin API用 ):

EmbiTeK Co., Ltd. All rights reserved.

https://wiki.segger.com/emWin\_Examples

Copyright 2024

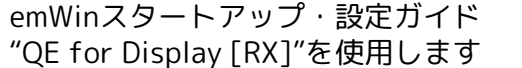

#### • RX65N Envision Kitの詳細

<u>https://www.renesas.com/jp/ja/products/microcontrollers-microprocessors/rx-32-bit-performance-efficiency-mcus/rx65n-envision-kit-rx65n-envision-kit</u>

- RX65N / RX72N Envision Kit用emWinスタートアップガイド (PDF) <u>https://www.embitek.co.jp/technote/emwin/StartupGuide\_emWin\_EnvisionKit.pdf</u>
- RXファミリ QE for Display [RX] アプリケーションノート <u>https://www.renesas.com/jp/ja/document/apn/rx-family-qe-display-rx-application-note</u>
- emWinユーザガイド(オンライン)
   <u>https://www.segger.com/doc/UM03001\_emWin.html</u>
- AppWizardユーザガイド(オンライン)
   <u>https://www.segger.com/doc/UM03003\_AppWizard.html</u>

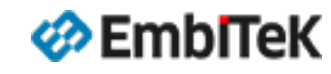

ソースパッケージアップグレードのご案内

OEM版emWinライブラリパッケージをご利用の ユーザー様がソース付きのemWin PROパッケージへ 割引価格でアップグレード可能です。

※ ライセンス製品価格・割引率は、サポート窓口対応や諸条件、 為替相場により提示価格が変動する場合があります。 ソースアップグレードのメリット:

- ソース付きプロジェクトでGUIアプリケーションのデバッグ 操作が簡単
- ソースを参考に新しいウィジェット作成可能
- emWinライブラリの最適化はさらにチューニング可能
- お困りの際に技術サポートへの問い合わせ可能

お気軽に以下窓口へお問い合わせください。

株式会社エンビテック

代理店販売(デバッガ、RTOS、GUI、ミドルウエア)

TEL: 03-6240-2655 / FAX: 03-6240-2656
E-mail : sales@embitek.co.jp
https://www.embitek.co.jp

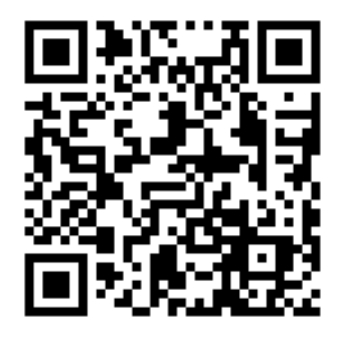

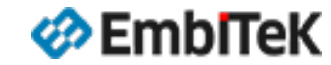

Copyright 2024 EmbiTeK Co., Ltd. All rights reserved.